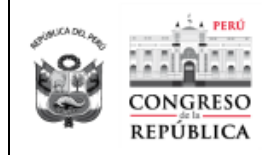

# MANUAL DE USUARIO DEL SOFTWARE

## **PROYECTOS DE LEY**

Área de Proyectos Congreso de la República del Perú 2021

| Fecha      | Versión | Autor |
|------------|---------|-------|
| 18/07/2021 | 1.0.0   |       |
| 14/02/2022 | 2.0.0   |       |
|            |         |       |
|            |         |       |
|            |         |       |
|            |         |       |

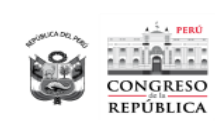

## TABLA DE CONTENIDO

| 1 OBJETIVC                                                        | DEL SISTEMA                                                                                                    | 3                     |
|-------------------------------------------------------------------|----------------------------------------------------------------------------------------------------|-----------------------|
| 2 ALCANCE                                                         | DEL SISTEMA                                                                                                    | 3                     |
| 3 DESCRIPO                                                        | CIÓN GENERAL DEL SISTEMA                                                                                                    | 3                     |
| 4 PROCEDI                                                         | MIENTO                                                                                                    | 3                     |
| 4.1 INGR<br>4.1.1 V<br>4.2 PANT<br>4.3 MENU<br>4.3.1 P<br>4.3.1.1 | ESO AL SISTEMA<br>'ALIDACIÓN DEL CÓDIGO AUTENTICADOR:<br>'ALLA PRINCIPAL:<br>Ú PRINCIPAL:<br>'ROCESOS:<br>Búsqueda de Proyectos De Ley: | 4<br>4<br>5<br>6<br>7 |
| 4.3.1.2                                                           | Visualizar Datos de un Proyecto De Ley:                                                                                                 | 8                     |
| 4.3.1.3                                                           | Expediente del Proyecto de Ley                                                                                                    | 12                    |
| 4.3.2 R<br>4.3.2.1<br>4.3.2.2                                     | EPORTES:<br>Proyectos de Ley por criterios<br>Normas Aprobadas                                                                          | 17<br>17<br>23        |
| 4.3.2.3                                                           | Proyectos de Ley por Bloques                                                                                                    | 27                    |
|                                                                   |                                                                                                    |                       |

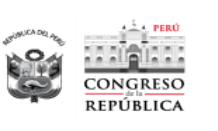

## 1 OBJETIVO DEL SISTEMA

El Objetivo del Sistema de Proyectos de Ley, es la realización del registro, edición, mantenimiento y publicación de los Proyectos de Ley y Resoluciones Legislativas a través de la cual se construirán los expedientes virtuales por las diferentes unidades orgánicas que intervienen en el proceso legislativo, quienes adjuntarán la documentación correspondiente a la función legislativa que realizan.

## 2 ALCANCE DEL SISTEMA

El Sistema de Proyectos de Ley tiene como alcance el mantenimiento de los Proyectos de Ley y Resoluciones Legislativas, la construcción de los expedientes virtuales y la publicación en el portal del Congreso de la República.

## **3 DESCRIPCIÓN GENERAL DEL SISTEMA**

El Sistema de Proyectos de Ley es una aplicación web segura, pues cuenta con tres niveles de seguridad: el primer nivel las credenciales de los usuarios que corresponden a sus usuarios y claves de red, un segundo nivel que es el recaptcha y un tercer nivel que corresponde al código autenticador.

El sistema permitirá realizar las labores de mantenimiento y registro de Proyectos de Ley y Resoluciones Legislativas, así mismo, construir el expediente virtual para su publicación en el portal del Congreso de la República, en la que intervendrán las diferentes unidades orgánicas que participan en proceso legislativo. Cada una de estas funcionalidades se habilitará de acuerdo al perfil asignado a los usuarios del Sistema de Proyectos de Ley.

## 4 PROCEDIMIENTO

Para poder acceder al Sistema de Proyectos de Ley - SPLEY, debe seguir los siguientes pasos:

- ✓ Abra su explorador de Internet
  - Ingrese a la siguiente url: <u>https://wb2server.congreso.gob.pe/spley-gestion/#/login</u>

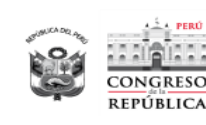

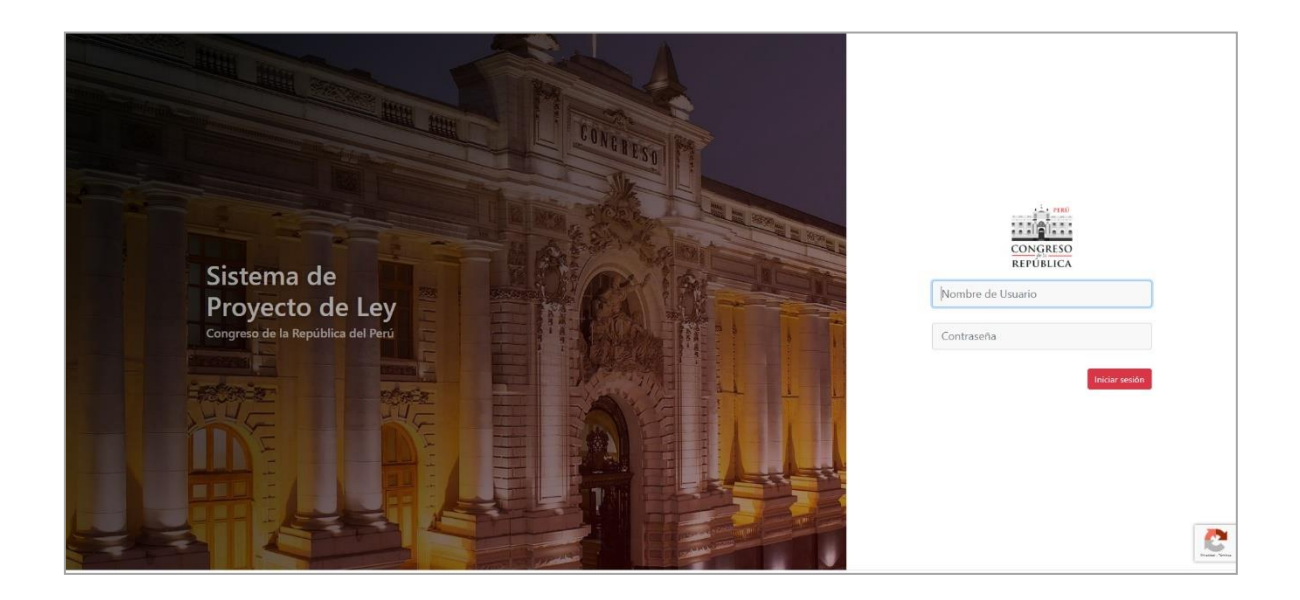

## 4.1 INGRESO AL SISTEMA

Posteriormente ingresar los siguientes tres parámetros:

- 1. Nombre del Usuario.
- 2. Contraseña
- 3. Haga clic en el botón ingresar y se mostrará la pantalla principal.

\*\* El nombre de Usuario y la Contraseña son los mismos con los que ingresa a su equipo de cómputo, que corresponden a las credenciales del Congreso.

#### 4.1.1 VALIDACIÓN DEL CÓDIGO AUTENTICADOR:

Para poder generar el código autenticador, se debe seguir los siguientes pasos:

- 1. Descargar en su celular el aplicativo de Microsoft Authenticator.
- 2. Abrir el aplicativo Microsoft Authenticator, presionar el Símbolo (+) agregar cuenta y seleccionar la última opción (Otra Cuenta)
- 3. Escanear el Código QR que se encuentra en su correo institucional.
- 4. Ingresar a la siguiente pantalla:

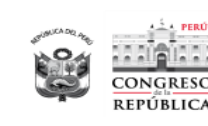

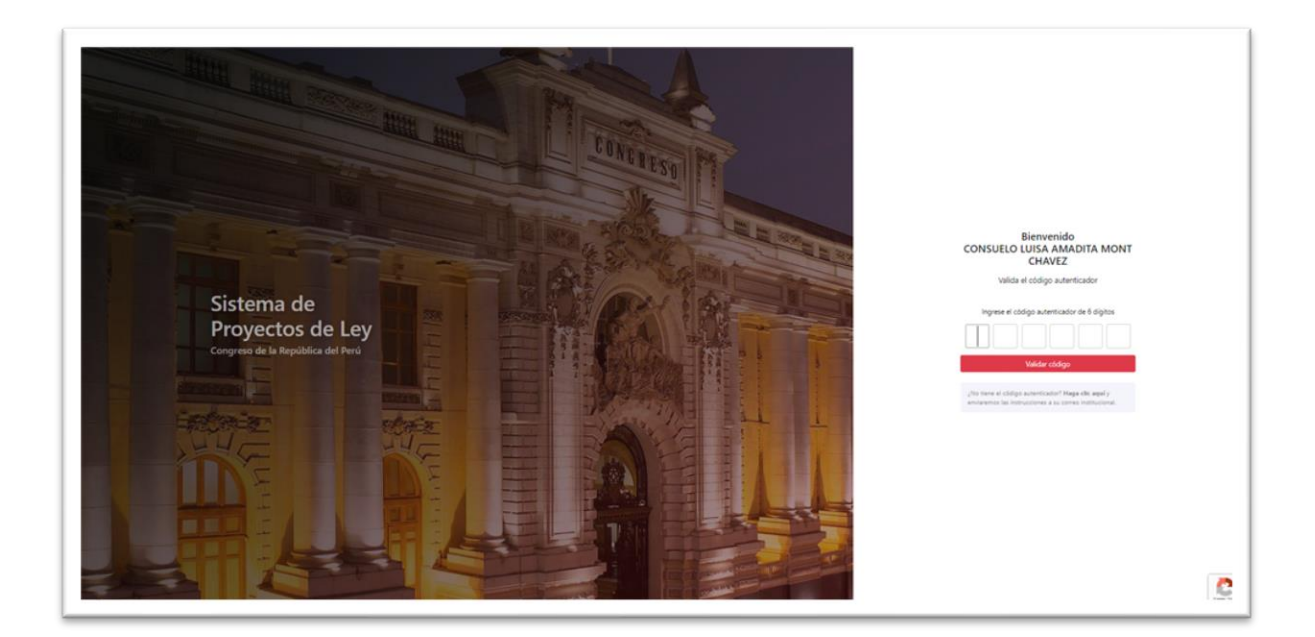

Posteriormente se deberá validar en el sistema, ingresando los seis dígitos del código autenticador, que por su seguridad va cambiar aleatoriamente cada 30 segundos y finalmente presionar el botón (Validar Código).

## 4.2 PANTALLA PRINCIPAL:

Al ingresar el sistema se le mostrará la siguiente pantalla desde la cual puede acceder a todas sus funcionalidades.

En la parte superior derecha se visualizará el usuario y la dependencia para la cual trabaja y en la parte inferior izquierda tendrá la opción de cerrar sesión en la que al hacer click saldrá del sistema.

Es importante destacar que las opciones del menú, estarán disponibles o no para los usuarios, dependiendo de los niveles de acceso que tenga el usuario que se conecte al sistema. Los derechos los establece el Administrador del Sistema, es decir, será él quien establezca a que opciones del sistema tendrá acceso cada usuario.

| PERICOD PARLAMENTARIO |                     |                                                                                                    |             |            |                                                                                                    |         |
|-----------------------|---------------------|----------------------------------------------------------------------------------------------------|-------------|------------|----------------------------------------------------------------------------------------------------|---------|
| COLUMNAS V            | COMISIÓN: Agraria 🗸 |                                                                                                    |             |            | Q.Buscar-                                                                                                    | T       |
| ROYECTO DE LEY        | FECHA               | τίτωο                                                                                                    | ESTADO      | PROPONENTE | FIRMANTES                                                                                                    | ACCIONE |
| 0097/0021-CR          | 27/08/2021          | LEY QUE CREA EL CANON HÍDRICO                                                                                               | En comisión | Congreso   | Pariona Sinche, Alfredo     Camón Rojas, Waldemar José     Tacus: Valdena, Germán Adolfo ver más                              | 6       |
| 0048/2021-CR          | 27/08/2021          | LEY QUE EXEMPERA LOS ARANCELES Y EL IOV A LA IMPORTACIÓN DE BIENES DE CAPITAL PARA EL SECTOR<br>AGROPICUARIO Y AGROINDUSTRI | En comisión | Congreso   | Rions Ancacht, Jorge Luis     Antola Tueros, José Alberto     Doroteo Carbajo, Raúl Felipe ver máx                            | ₿ €     |
| 0033,0021-CR          | 17/08/2021          | LEY QUE PROPONE INCLUIR EL UTERAL H) AL ARTÍCULO E DE LA LEY 30365 LEY DE PROMOCIÓN Y DESARROLLO<br>DE LA ADRICULTURA FAM   | En comisión | Congreso   | <ul> <li>Sono Palacios, Wilson</li> <li>Donneo Carbajo, Raúl Felipe</li> <li>Vergara Mendoza, Diris Hernán ver más</li> </ul> | ₿ €     |
| 0025/2021-CR          | 12/08/2021          | LEY QUE DECLARA DE NECESIONO PÚBLICA E INTERÊS NACIONAL EL RECONOCIMIENTO DE LA EMERGENCIA<br>AUMUNTARA EN EL PERÚ          | En comisión | Congreso   | Bazin Namo, Sigrid Tesoro     Luque Itarra, Ruth     Ensuration March                                                         | 6       |

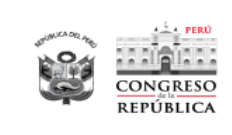

## 4.3 MENÚ PRINCIPAL:

| CONGRESO<br>REPÚBLICA |
|-----------------------|
| Ir a proyecto         |
| PROCESOS              |
| Proyectos de Ley      |
| REPORTES              |
| Proyectos de Ley      |
| Normas Aprobadas      |
| Proyectos de Ley por  |

#### 4.3.1 PROCESOS:

En esta sección, se encuentra Proyectos de Ley, donde podrá visualizar cada uno de los proyectos registrados en el sistema y filtrados automáticamente de acuerdo a la comisión a la cual pertenecen, sin embargo, se podrá quitar el filtro y visualizar todos los proyectos registrados, contienen los siguientes campos.

**Campos:** (Proyecto de Ley, Legislatura, Titulo, Fecha, Estado, Proponente, Grupo Parlamentario, Firmantes).

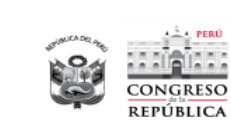

| CONGRESO     | PROYECTOS DE LE                      | Y                 |                                                                                                    |             |            | CURSUELU LUISA ARAUU<br>DEPARTAMENTO DE TECNOLOGIAS D                                                                              | E LA INFORMACIÓN<br>OPERADOR EXPEDIENT |
|--------------|--------------------------------------|-------------------|----------------------------------------------------------------------------------------------------|-------------|------------|----------------------------------------------------------------------------------------------------|----------------------------------------|
| cto<br>ISOS  | PERIODO PARLAMENTARIO<br>2021-2026 V | 1                 |                                                                                                    |             |            |                                                                                                    |                                        |
| actos de Ley | COLUMNAS ~                           | COMISIÓN: Agraria | v                                                                                                    |             |            | Q.Buscar                                                                                                    | V                                      |
| entos de Lev | PROYECTO DE LEY                      | FECHA             | τίτυιο                                                                                                    | ESTADO      | PROPONENTE | FIRMANTES                                                                                                    | ACCIONE                                |
| 15           | 00097/2021-CR                        | 27/08/2021        | LEY QUE CREA EL CANON HÍDRICO                                                                                              | En comisión | Congreso   | <ul> <li>Pariona Sinche, Alfredo</li> <li>Cerrón Rojas, Waldernar José</li> <li>Tacuri Valdivia, Germán Adolfo ver más</li> </ul>  | 6                                      |
|              | 00093/2021-CR                        | 27/08/2021        | LEY QUE EXONERA LOS ARANCELES Y EL IGY A LA IMPORTACIÓN DE BIENES DE CAPITAL PARA EL<br>SECTOR AGROPECUARIO Y AGROINDUSTRI | En comisión | Congreso   | <ul> <li>Flores Ancachi, Jorge Luis</li> <li>Arriola Tueros, José Alberto</li> <li>Doroteo Carbajo, Raúl Felipe ver más</li> </ul> | 6                                      |
|              | 00033/2021-CR                        | 17/08/2021        | LEY QUE PROPONE INCLUIR EL UTERAL H) AL ARTÍCULO 6 DE LA LEY 30355 LEY DE PROMOCIÓN Y<br>DESARROLLO DE LA AGRICULTURA FAM  | En comisión | Congreso   | <ul> <li>Soto Palacios, Wilson</li> <li>Doroteo Carbajo, Raúl Felipe</li> <li>Vergara Mendoza, Elvis Hernán ver más</li> </ul>     | 8                                      |
|              | 00025/2021-CR                        | 12/08/2021        | LEY QUE DECLARA DE NECESIDAD PÚBLICA E INTERÉS NACIONAL EL RECONOCIMIENTO DE LA<br>EMERGENCIA ALIMENTARIA EN EL PERÚ       | En comisión | Congreso   | <ul> <li>Bazán Narro, Sigrid Tesoro</li> <li>Luque Ibarra, Ruth</li> <li>Reymundo Mercado, Edgard Cornelio ver más</li> </ul>      | 6                                      |
|              |                                      |                   | 4 resultados                                                                                                    | » 10 V      |            |                                                                                                    |                                        |

### 4.3.1.1 Búsqueda de Proyectos De Ley:

Para realizar búsquedas podrá colocar el texto a buscar en la parte superior derecha se realizará una búsqueda en las columnas de la cuadrícula y mostrará los resultados a medida que se vaya digitando en ese recuadro.

| e proyecto       | PERICOC PARLAMENTARIO<br>2021-2026 |                     |                                                                                                    |             |            |                                                                                                    |          |
|------------------|------------------------------------|---------------------|----------------------------------------------------------------------------------------------------|-------------|------------|----------------------------------------------------------------------------------------------------|----------|
| Proyectos de Ley | COLUMNAS 🗠                         | COMISIÓN: Agraria V |                                                                                                    |             |            | Q <sub>Buscar</sub>                                                                                                    | A        |
| Provectos de Lev | PROVECTO DE LEV                    | FECHA               | tituuo                                                                                                    | ESTADO      | PROPONENTE | FIRMANTES                                                                                                    | ACCIONES |
| Løyøs            | 00097/2021-CR                      | 27/08/2021          | LEY QUE CREA EL CANON HÍDRICO                                                                                               | En comisión | Congreso   | Paniona Sinche, Alfredo     Cerrón Rojas, Waldemar José     Tacuri Valdvia, Germán Adolfo ver más                                  | 6        |
|                  | 00093/2021-CR                      | 27/08/2021          | LEY QUE EXONERA LOS ARANCELES Y EL IOV A LA IMPORTACIÓN DE BIENES DE CAPITAL PARA EL SECTOR AGROPECUARIO Y AGROINDUSTRI     | En comisión | Congreso   | <ul> <li>Flores Ancachi, Jorge Luis</li> <li>Antiola Tueros, José Alberto</li> <li>Doroteo Carbajo, Raúl Felipe ver más</li> </ul> | 6        |
|                  | 00033/2021-CR                      | 17/08/2021          | LEY QUE PROPONE INCLUIR EL LITERAL H) AL ARTÍCULO 6 DE LA LEY 30355 LEY DE PROMOCIÓN V<br>DESARROLLO DE LA AGRICULTURA RAM. | En comisión | Congreso   | Soto Palacios, Wilson     Dototeo Carbaja, Raúl Felipe     Vergara Mendoza, Elvis Hernán ver más.                                  | 6        |
|                  | 00025/2021-CR                      | 12/08/2021          | LEV QUE DECLARA DE NECESIDAD PÚBLICA E INTERÊS NACIONAL EL RECONOCIMIENTO DE LA<br>EMERCENCIA AUMENTARIA EN EL PERÚ         | En comisión | Congreso   | Bazán Nano, Sigrid Tesoro     Luque Ibarra, Ruth     Reymundo Mercado, Edgard Comelio v <b>er más</b>                              | 6        |

Tambien se tiene una búsqueda a traves de filtros avanzados la cual se habilita haciendo clic en el boton que tiene un icono de embudo y se mostraran cajas de texto debajo de cada uno de los titulos de la cuadricula, para realizar la búsqueda deberá colocar el texto que desea en las cajas y presionar el botón "Enter"

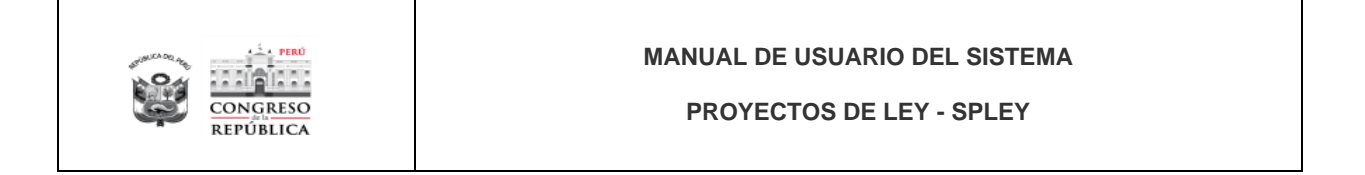

| COLUMNAS Y     | COMISIÓN: Agraria | ~                                                                                                    |             |            | Q.Buscar                                                                                                    | 7      |
|----------------|-------------------|----------------------------------------------------------------------------------------------------|-------------|------------|----------------------------------------------------------------------------------------------------|--------|
| IOYECTO DE LEY | FECHA             | τίτυιο                                                                                                    | ESTADO      | PROPONENTE | FIRMANTES                                                                                                    | ACCION |
|                |                   | agricultura                                                                                                    | )           |            |                                                                                                    |        |
| 097/2021-CR    | 27/08/2021        | LEY QUE CREA EL CANON HÍDRICO                                                                                              | En comisión | Congreso   | <ul> <li>Pariona Sinche, Alfredo</li> <li>Cerrón Rojas, Waldemar José</li> <li>Tacuri Valdivia, Germán Adolfo ver más</li> </ul>   | 6      |
| 093/2021-CR    | 27/08/2021        | LEY QUE EXONERA LOS ARANCELES Y EL IGY A LA IMPORTACIÓN DE BIENES DE CAPITAL PARA EL<br>SECTOR AGROPECUARIO Y AGROINDUSTRI | En comisión | Congreso   | <ul> <li>Flores Ancachi, Jorge Luis</li> <li>Arriola Tueros, José Alberto</li> <li>Doroteo Carbajo, Raúl Felipe ver más</li> </ul> |        |
| 033/2021-CR    | 17/08/2021        | LEY QUE PROPONE INCLUIR EL LITERAL H) AL ARTÍCULO 6 DE LA LEY 30355 LEY DE PROMOCIÓN Y<br>DESARROLLO DE LA AGRICULTURA FAM | En comisión | Congreso   | <ul> <li>Soto Palacios, Wilson</li> <li>Doroteo Carbajo, Raúl Felipe</li> <li>Vergara Mendoza, Elvis Hernán ver más</li> </ul>     | 6      |
| 025/2021-CR    | 12/08/2021        | LEV QUE DECLARA DE NECESIDAD PÚBLICA E INTERÊS NACIONAL EL RECONOCIMIENTO DE LA<br>EMERGENCIA ALIMENTARIA EN EL PERÚ       | En comisión | Congreso   | Bazán Narro, Sigrid Tesoro     Luque Ibarra, Ruth     Revmundo Mercado. Edoard Cornelio ver más                                    |        |

#### 4.3.1.2 Visualizar Datos de un Proyecto De Ley:

Para visualizar datos de un proyecto de ley, deberá hacer click en la columna Proyecto de Ley, en el número de proyecto seleccionado, cuyas letras están de color azul.

Como se puede visualizar en la siguiente pantalla:

| PERIODO PARLAMENTARIO<br>2021-2026 | •                 |                                                                                                    |             |            |                                                                                                    |          |
|------------------------------------|-------------------|----------------------------------------------------------------------------------------------------|-------------|------------|----------------------------------------------------------------------------------------------------|----------|
| COLUMNAS 🗸                         | COMISIÓN: Agraria | ×                                                                                                    |             |            | Q <sub>Busc</sub>                                                                                                    | ar_      |
| PROYECTO DE LEY                    | FECHA             | тітицо                                                                                                    | ESTADO      | PROPONENTE | FIRMANTES                                                                                                    | ACCIONES |
|                                    |                   | agricultura                                                                                                    |             |            |                                                                                                    |          |
| 00097/2021-CR                      | 27/08/2021        | LEY QUE CREA EL CANON HÍDRICO                                                                                              | En comisión | Congreso   | <ul> <li>Pariona Sinche, Alfredo</li> <li>Cerrón Rojas, Waldemar José</li> <li>Tacuri Valdivia, Germán Adolfo ver más</li> </ul>   | 6 8      |
| 00093/2021-CR                      | 27/08/2021        | LEY QUE EXIDNERA LOS ARANCELES Y EL IGV A LA IMPORTACIÓN DE BIENES DE CAPITAL PARA EL SECTOR AGROPECUARIO Y AGROINDUSTRI   | En comisión | Congreso   | <ul> <li>Flores Ancachi, Jorge Luis</li> <li>Arriola Tueros, José Alberto</li> <li>Doroteo Carbajo, Raúl Felipe ver más</li> </ul> | 6        |
| 00033/2021-CR                      | 17/08/2021        | LEY QUE PROPONE INCLUIR EL LITERAL H) AL ARTÍCULO 6 DE LA LEY 30355 LEY DE PROMOCIÓN Y<br>DESARROLLO DE LA AGRICULTURA FAM | En comisión | Congreso   | <ul> <li>Soto Palacios, Wilson</li> <li>Doroteo Carbajo, Raúl Felipe</li> <li>Vergara Mendoza, Elvis Hernán ver más</li> </ul>     | 6 8      |
| 00025/2021-CR                      | 12/08/2021        | LEY QUE DECLARA DE NECESIDAD PÚBLICA E INTERÉS NACIONAL EL RECONOCIMIENTO DE LA<br>EMERGENCIA ALIMENTARIA EN EL PERÚ       | En comisión | Congreso   | <ul> <li>Bazán Narro, Sigrid Tesoro</li> <li>Luque Ibarra, Ruth</li> <li>Reymundo Mercado, Edgard Cornelio ve</li> </ul>           | n más    |
|                                    |                   | 4 resultados 🔍 🤇 1 🗲                                                                                                    | » 10 V      |            |                                                                                                    |          |

Luego de lo cual se visualizará la siguiente pantalla, para la visualización de los datos del proyecto de ley o resolución legislativa.

#### 4.3.1.2.1 General:

Se mostrarán los datos generales del Proyecto de Ley o Resolución Legislativa.

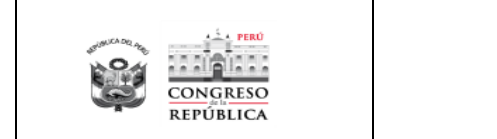

| VYECTOS DE LEY                                    |                                                                                              |                                                                                                   |                 | CONSUE<br>DEPARTAMENTO DE                                            | O LUISA AMADITA, MONT CH<br>TECNOLOGIAS DE LA INFORMI<br>DISTADOR DIST |
|---------------------------------------------------|----------------------------------------------------------------------------------------------|---------------------------------------------------------------------------------------------------|-----------------|----------------------------------------------------------------------|------------------------------------------------------------------------|
| yecto 00097/2021-CR                               |                                                                                              |                                                                                                   |                 |                                                                      | e ma                                                                   |
| - GENERAL<br>Número                               | Periodo Parlamentario                                                                        |                                                                                                   |                 | Fecha de Presentación                                                |                                                                        |
| 97                                                | L'i Ver Expediente 2021-2026                                                                 |                                                                                                   | Ť               | 27/08/2021                                                           |                                                                        |
| .egislatura<br>Primera Legislatura Ordinaria 2021 | Proponente<br>Congreso                                                                       |                                                                                                   | ~               | Con carácter de urgente<br>Iniciativa observada del periodo anterior |                                                                        |
| Autores                                           | Coautores                                                                                    |                                                                                                   |                 | Adherentes                                                           |                                                                        |
| Pariona Sinche, Affredo                           | Cerrón Rojas Vialdemar José<br>Quispe Marrant, Witton Rusto<br>Tales Concessos Maria Elimite | Tacuri Valdivia, Germán Adolto<br>Balcázar Zalada, José María<br>Oblina átexacio, Bardio Nacrolas | ~               | Seleccione                                                           | ,                                                                      |
| Srupo Parlamentario                               | Grupo Político                                                                               |                                                                                                   |                 | Último Estado                                                        |                                                                        |
| Perú Libre                                        | ✓ Perù Libre                                                                                 |                                                                                                   | $\sim$          | En comisión                                                          |                                                                        |
| Diservaciones                                     |                                                                                              |                                                                                                   |                 |                                                                      |                                                                        |
| Titulo LEY QUE                                    | CREA EL CANON HÍDRICO                                                                        |                                                                                                   |                 |                                                                      |                                                                        |
| alabras Clave                                     |                                                                                              |                                                                                                   |                 |                                                                      |                                                                        |
| Sumilia Propone                                   | crear el Canon Hidrico, dentro del marco regulatorio de la Le                                | 27506, Ley del Canon, normas modificatorias, co                                                   | onexas y reglam | entarias.                                                            |                                                                        |
| Documento 🕞 Adiur                                 | # PL-00097                                                                                   |                                                                                                   |                 |                                                                      | Publicar 🧲                                                             |

## Descripción de la pantalla:

| Campo:                                        | Descripción:                                                                                                    |
|-----------------------------------------------|----------------------------------------------------------------------------------------------------|
| Número:                                       | Es el número asignado al Proyecto de<br>Ley o Resolución Legislativa.                                                                  |
| Periodo Parlamentario:                        | Es el periodo parlamentario en el que se registró el Proyecto de Ley.                                                                  |
| Fecha de Presentación:                        | Es la fecha de presentación del<br>Proyecto de Ley o Resolución<br>Legislativa.                                                        |
| Legislatura:                                  | El sistema mostrará por defecto<br>autoseleccionado la última legislatura<br>registrada para el periodo parlamentario<br>seleccionado. |
| Proponente:                                   | Es el proponente del Proyecto de Ley.                                                                                                  |
| Con Carácter de Urgente:                      | Este marcado si el proyecto tiene<br>carácter de urgente.                                                                              |
| Iniciativa Observada del<br>periodo anterior: | Este marcado si el proyecto a sido observado del periodo anterior.                                                                     |
| Autores:                                      | Mostrará los autores del proyecto.                                                                                                    |

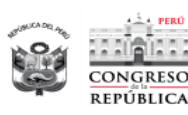

| Adherentes:          | Mostrará los adherentes del proyecto.                                                                                          |
|----------------------|----------------------------------------------------------------------------------------------------|
| Coautores:           | Mostrará los coautores del proyecto.                                                                                           |
| Grupo Parlamentario: | Muestra el Grupo parlamentario del proyecto registrado.                                                                        |
| Grupo Político       | Muestra el Grupo político del proyecto registrado.                                                                             |
| Último estado        | Es un dato informativo en el que se<br>podrá visualizar el último estado del<br>proyecto.                                      |
| Observaciones:       | Muestra algún detalle especifico respecto al origen de la iniciativa.                                                          |
| Titulo:              | Título del Proyecto.                                                                                                    |
| Palabras Clave:      | Son las palabras clave, a través de las cuales se podrán realizar búsquedas.                                                   |
| Sumilla:             | Contiene toda la información de forma<br>más detallada del proyecto y que<br>permita comprender con más exactitud<br>el mismo. |
| Documento            | Se muestra el documento del Proyecto de Ley o Resolución Legislativa.                                                          |
| Publicar             | Si está marcado, el proyecto será<br>visible a través del portal del Congreso<br>de la República al ciudadano.                 |

También se pueden visualizar las secciones de Seguimientos y Proyectos Acumulados.

Estas secciones: General, Seguimientos y Proyectos Acumulados, podrán contraer o expandir, haciendo click sobre la sección seleccionada y de acuerdo a las necesidades y funcionalidades requeridas:

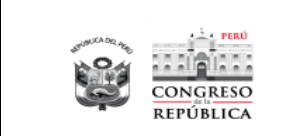

| ecto 00097/2021-CR   |                 |                                                     |        |                               |          |
|----------------------|-----------------|-----------------------------------------------------|--------|-------------------------------|----------|
| + GENERAL            | ]               |                                                     |        |                               |          |
| — SEGUIMIENTOS       | ]               |                                                     |        |                               |          |
| ECHA                 | ESTADO          | COMISIÓN                                            |        | DETALLE                       | ADJUNTOS |
| 12/09/2021           | En comisión     | Agraria                                             |        |                               | ۵        |
| 2/09/2021            | En comisión     | Economia, Banca, Finanzas e Inteligencia Financiera |        |                               | D        |
| 7/08/2021            | Presentado      |                                                     |        | Ley que crea el Canon Hidrico | D        |
| - PROYECTOS ACUMULAD | 05              |                                                     |        |                               |          |
| ECHA                 | PROYECTO DE LEY |                                                     | τίτυιο | ESTADO                        |          |

#### 4.3.1.2.2 Seguimiento:

En esta sección se encuentra la relación de seguimientos que tiene el proyecto de ley.

| — SEGUIMIENTOS |             |                                                     |                               |          |
|----------------|-------------|-----------------------------------------------------|-------------------------------|----------|
| FECHA          | ESTADO      | COMISIÓN                                            | DETALLE                       | ADJUNTOS |
| 02/09/2021     | En comisión | Agraria                                             |                               | D        |
| 02/09/2021     | En comisión | Economía, Banca, Finanzas e Inteligencia Financiera |                               | G        |
| 27/08/2021     | Presentado  |                                                     | Ley que crea el Canon Hidrico | ۵        |

#### 4.3.1.2.3 Proyectos Acumulados:

En esta sección se va poder visualizar todos los proyectos acumulados que tiene el proyecto de Ley, también tiene la opción de poder ingresar para visualizar el proyecto acumulado presionando en el número del proyecto (azul) para poder visualizar.

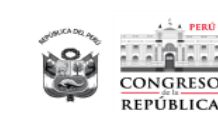

| ECTO 028      | 358/2017-CR                  |                                                                                                    | SUS <b>AN</b> A<br>Area de tramite y digit | AGLADYS, VILLEGUEZ CORZ<br>AUZACION DE DOCUMENTO |
|---------------|------------------------------|----------------------------------------------------------------------------------------------------|--------------------------------------------|--------------------------------------------------|
| - PROYECTOS   | ACUMULADOS                   |                                                                                                    |                                            |                                                  |
| Proyecto de l | Ley Principal                |                                                                                                    |                                            |                                                  |
| Número        | 02821/2017-CR                |                                                                                                    |                                            |                                                  |
| Título        | LEY QUE REGULA LOS PLÁSTICO: | S DE UN SOLO USO PARA REDUCIR LA CONTAMINACÓN MARINA                                                                                                    |                                            |                                                  |
| Ingrese númer | o del prayecto de ley        |                                                                                                    |                                            | ⊕ AŇADIR PROYECT                                 |
| FECHA         | PROYECTO DE LEY              | τίτυιο                                                                                                    | ESTADO                                     | ACCIDINES                                        |
| 01/02/2018    | Presionar oza68/2017-cr      | LEY QUE PROHBE Y REEMPLAZA PRIOGREZIVAMENTE EL USO DE BOLSAS DE POUETILENO Y OTROS<br>MATERIALES DE PLÁSTICO CONVENCIONAL ENTRESADAS POR LESTINTOS TUPOS DE COMERCIOS PARA<br>TRANSPORTE DE PRODUCTOS Y MERCADERIAS                               | PUBLICADO                                  |                                                  |
| 13/02/2018    | 02417/2017-CR                | LEY QUE DECLARA DEINTERÉS NACIONAL Y NECESIDAD PÚBLICA LA PROMOCIÓN DE LA PRODUCCIÓN<br>Y EL USO DE BOLSAS PLÁSTICAS BIODEGRADABLES                                                                                                    | PUBLICADO                                  | •                                                |
| 11/04/2018    | 02896/2017-CR                | LEY QUEINCENTUYA EL USO DE BOLSAS Y RECIRENTES NO CONTAMINANTES Y DE MATEINAL<br>BIODEGRADABLE, QUE PERMITA MITIGAR ELIMPACTO AMBENTAL Y PROTEGER LA SALUD PÚBLICA DE<br>LA PORLACIÓN                                                             | PUBLICADO                                  |                                                  |
| 16/04/2018    | 02702/2017-CR                | LEY QUE PROMOCIONA Y RESULA LA MINIMIZACIÓN DE RESIDUOS DE BOLSAS PLÁSTICAS PARA LA<br>PORTABUIDAD DE MERCANCÍAS                                                                                                    | PUBLICADO                                  |                                                  |
| 04/05/2018    | 02805/2017-CR                | LEY QUE PROPONE EL USO RESPONSABLE Y REDUCCIÓN PROGRESIVA EL USO BOLSAS PLÁSTICAS                                                                                                    | PUBLICADO                                  | Ξ                                                |
| 17/08/2018    | 03230/2018-CR                | LEY QUE DECLARA DE NECESIDAD PÚBLICA EINTERÉS NACIONAL PROMOVER EL USO DE BOLSAS DE<br>TELA UOTRO MATERIAL QUE NO ATENTEN CONTRA LA CONSERVACIÓN DEL MEIXO AMBENTE                                                                                | PUBLICADO                                  | -                                                |
| 27/08/2018    | 03278/2018-CR                | LEY QUE SUSTITUYE EL USO DE BOLSAS PLÁSTICAS A BIODEGRADABLES EN ESTABLECIMIENTOS<br>COMERCIALES                                                                                                    | PUBLICADO                                  |                                                  |
| 06/11/2018    | 03616/2018-CR                | LEY QUE DECLARA DEINTERÉS NACIONAL Y NECESIDAD PÚBLICA LA REALIZACIÓN DE UN ESTUDIO<br>SORRE ELIMPACTO SOCIOECONÓMICO A MEBITATA. DE LAINDUSTRA DEL PLÁSTICO (POIDIERO) Y<br>EVALUACIÓN DE COTOS MATERIALES SUSTITUTOS Y SORADULIDAD DE REFINMAZO | PUBLICADO                                  |                                                  |

#### 4.3.1.3 Expediente del Proyecto de Ley

A través de la lista de proyectos al hacer click en el icono expediente del proyecto seleccionado, se mostrará una pantalla a través de la cual se podrá adjuntar los documentos en las secciones correspondientes al expediente del proyecto de ley. Cabe destacar que las secciones se mostrarán de acuerdo al centro de costos del usuario que se loguea, por lo cual adjuntar la documentación correspondiente en las secciones que se muestren son de responsabilidad del usuario de esa área.

En los datos que se visualizan en la parte superior de la pantalla, los textos que se visualizan en color azul: Los autores y coautores son enlaces en los cuales al hacer click nos llevan a la pagina dele congresista correspondiente. Las comisiones que se visualizan corresponden a las comisiones a las cuales fue derivado el proyecto consultado y de la misma forma al hacer click, nos llevan a la pagina de la comisión correspondiente.

Las Comisiones, tienen como responsabilidad adjuntar la documentación correspondiente en las secciones que se muestran a continuación:

- Estudio en Comisiones (Art. 77 RCR)
  - Comisión XXXX
    - Informe de admisibilidad
    - Pedidos de opinión
    - Respuestas de opinión
    - Opiniones y pedidos ciudadanos sobre la propuesta legislativa
    - Informes adicionales
    - Otros documentos
    - Predictamen
    - Acta de la sesión

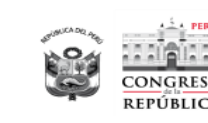

| PROYECTO DE LEY N° 00097/2021-CR                                                                               |                                                                                                    |                                                                              |                                             |                |
|----------------------------------------------------------------------------------------------------|----------------------------------------------------------------------------------------------------|------------------------------------------------------------------------------|---------------------------------------------|----------------|
| Periodo Parlamentario<br>2021-2026<br>Titulo                                                                   | <b>Legislatura</b><br>Primera Legislatura Ordinaria 2021                                                                               | Fecha de Presentación<br>27/08/2021                                          | Proponente<br>Congreso                      | @ Vista previa |
| Sumilla<br>Propone crear el Canon Hidrico, dentro del marco regulatorio de                                     | la Ley 27506, Ley del Canon, normas modificatorias, conexas y reglamentar                                                              | as.                                                                          |                                             |                |
| Autores<br>Pariona Sinche, Alfredo.                                                                            | Coautores<br>Cerrón Rojas, Waldemar José - Tacuri Valdivia, Germán Adol<br>Taipe Coronado, María Elizabeth - Dávila Atanacio, Pasión N | fo - Quispe Mamani, Wilson Rusbel - Balcázar Zelada, José María -<br>eomias. | Adherentes<br>                              |                |
| Grupo Parlamentario<br>Perú Libre                                                                              | Comisiones<br>Agraria - Economia, Banca, Finanzas e Inteligencia Financier                                                             |                                                                              | Último Estado<br>En comisión (Seguimientos) |                |
| ieciones Seguimiento Proyectos Acumulados                                                                      |                                                                                                    |                                                                              |                                             |                |
| ✓ Comisión Agraria                                                                                             |                                                                                                    |                                                                              |                                             |                |
| > Informe de admisibilidad                                                                                     |                                                                                                    |                                                                              |                                             |                |
| > Pedidos de opinión                                                                                           |                                                                                                    |                                                                              |                                             |                |
| > Respuestas de opinión                                                                                        |                                                                                                    |                                                                              |                                             |                |
|                                                                                                    | legislativa                                                                                                    |                                                                              |                                             |                |
| > Opiniones y pedidos ciudadanos sobre la propuesta.                                                           |                                                                                                    |                                                                              |                                             |                |
| Opiniones y pedidos ciudadanos sobre la propuesta     Informes adicionales                                     |                                                                                                    |                                                                              |                                             |                |
| Opiniones y pedidos ciudadanos sobre la propuesta     Informes adicionales     Otros documentos                |                                                                                                    |                                                                              |                                             |                |
| Opiniones y pedidos ciudadanos sobre la propuesta     Informe adicionales     Otros documentos     Predictamen |                                                                                                    |                                                                              |                                             |                |

En los datos que se visualizan en la parte superior de la pantalla, los textos que se visualizan en color azul: Los autores y coautores son enlaces en los cuales al hacer click nos llevan a la página del congresista correspondiente. Las comisiones que se visualizan corresponden a las comisiones a las cuales fue decretado el proyecto consultado y de la misma forma al hacer click, nos llevan a la página de la comisión correspondiente.

#### 4.3.1.3.1 Fases y estado actual del proyecto

Debajo de los datos del proyecto en una barra horizontal, tenemos las fases generales las cuales corresponden a estados del seguimiento por las cuales ha pasado dicho proyecto. Si estas fases se visualizan en color negro, significa que es una fase por la cual paso el proyecto de ley, si está en color gris, significa que es una fase por la cual no ha pasado y si está en rojo, significa que es la fase en la cual se encuentra el proyecto de ley.

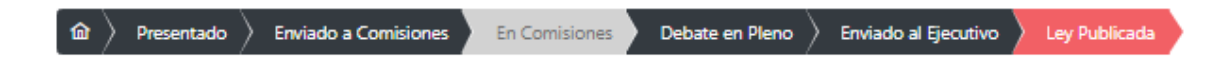

#### 4.3.1.3.2 Secciones

Las secciones que se muestran corresponden a parte de las etapas del procedimiento legislativo pues se habilitaran de acuerdo al usuario que se logueó, en las mismas se deberá adjuntar la documentación correspondiente a la sección y así completar el expediente del proyecto de ley.

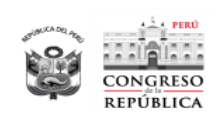

Para adjuntar un documento se deberá hacer click sobre la sección y subsección en la cual se desea adjuntar y allí hacer click en el botón "Adjuntar", dándome la opción de adjuntar un archivo en formato PDF de hasta un máximo de 55mb o un enlace.

| Secciones Seguimiento Proyectos Acumulados          |                                          |                                   |
|-----------------------------------------------------|------------------------------------------|-----------------------------------|
| > Presentación del proyecto de ley (Art. 74 RCR)    |                                          |                                   |
| ✓ Envio a comisiones (Art. 77 RCR)                  |                                          |                                   |
| > Decretado a la comisión                           |                                          |                                   |
| ✓ En comisión                                       |                                          |                                   |
| Documentos                                          | No se encontraron documentos registrados | C Adjuntar<br>Archivo<br>C Enlace |
| > Dispensa de trámite en comisión                   |                                          |                                   |
| > Estudio en comisiones (Art. 77 RCR)               |                                          |                                   |
| > Debate y aprobación en el Pleno (Art. 78 RCR)     |                                          |                                   |
| > Envio al presidente de la República (Art. 79 RCR) |                                          |                                   |
| > Promulgación y publicación (Art. 80 RCR)          |                                          |                                   |
| > Documentación anexa                               |                                          |                                   |

#### 4.3.1.3.2.1 Adjuntar Archivo

Al seleccionar "Archivo", se abrirá el explorador para seleccionar un documento en formato PDF, con un tamaño máximo de 55mb, por defecto se mostrará la fecha del sistema, la cual se podrá cambiar y la descripción también se podrá editar de acuerdo a lo requerido.

Al costado de la descripción del documento se tiene un switch, denominado público, que por defecto se muestra prendido en color azul, lo cual indica que ese documento será visible al ciudadano en el portal, el usuario podrá apagar el switch desplazando hacia la izquierda (se verá en gris) y prenderlo desplazando hacia la derecha el botón. Así mismo, se puede eliminar el documento adjunto haciendo click en el icono de eliminar. Para grabar los cambios realizados se deberá hacer click en el botón "Grabar"

| studio en comisiones (Art. 77 RCR)                     |           |                                                |           |            |
|--------------------------------------------------------|-----------|------------------------------------------------|-----------|------------|
| Comisión Agraria                                       |           |                                                |           |            |
| > Informe de admisibilidad                             |           |                                                |           |            |
| ✓ Pedidos de opinión                                   |           |                                                |           |            |
| Documentos                                             |           |                                                |           | 🔁 Adjuntar |
| 05/09/2021                                             | ٥         | Pedido de opinion al Ministerio de Agricultura | Público 🚺 | 8          |
|                                                        |           |                                                |           | (P) GRABAR |
| > Respuestas de opinión                                |           |                                                |           |            |
| > Opiniones y pedidos ciudadanos sobre la propuesta le | gislativa |                                                |           |            |
| > Informes adicionales                                 |           |                                                |           |            |
| > Otros documentos                                     |           |                                                |           |            |
| > Predictamen                                          |           |                                                |           |            |

Una vez que se graba y se muestra el mensaje de confirmación de grabación satisfactoria se muestran otras opciones respecto al documento adjunto: Visualizar para ver el documento, Descargar para descargar el documeno y compartir que nos mostrará la dirección que se podrá compartir.

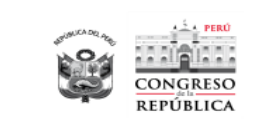

| ecciones Seguimiento Proyectos Acumulad          | os  |                                  |           |                             |
|--------------------------------------------------|-----|----------------------------------|-----------|-----------------------------|
| > Presentación del proyecto de ley (Art. 74 RCR  | )   |                                  |           |                             |
| ✓ Envío a comisiones (Art. 77 RCR)               |     |                                  |           |                             |
| > Decretado a la comisión                        |     |                                  |           |                             |
| ✓ En comisión                                    |     |                                  |           |                             |
| Documentos                                       |     |                                  |           | 🔁 Adjuntar                  |
| 19/07/2021                                       |     | Documento de Trabajo en Comisión | Público 💽 | Ē                           |
|                                                  |     |                                  |           | © Visualizar<br>坐 Descargar |
| > Dispensa de trámite en comisión                |     |                                  |           | 📽 Compartir                 |
| > Estudio en comisiones (Art. 77 RCR)            |     |                                  |           |                             |
| > Debate y aprobación en el Pleno (Art. 78 RCR   |     |                                  |           |                             |
| > Envío al presidente de la República (Art. 79 R | ER) |                                  |           |                             |
| > Promulgación y publicación (Art. 80 RCR)       |     |                                  |           |                             |
| > Documentación anexa                            |     |                                  |           |                             |

#### 4.3.1.3.2.2 Enlace

Al seleccionar enlace se muestra la fecha por defecto del sistema la cual se podrá cambiar, se podrá agregar una descripción y la dirección o URL correspondiente. Por defecto esa dirección que se coloque es pública al ciudadano, sin embargo, se tiene la opción de cambiarla, el usuario podrá apagar el switch desplazando hacia la izquierda (se verá en gris) dejará de ser visible para el ciudadano y prenderlo desplazando hacia la derecha (se verá azul) será visible para el ciudadano.

| itudio en comisiones (Art. // KLK)                                                                                          |                        |                                                |           |             |
|----------------------------------------------------------------------------------------------------|------------------------|------------------------------------------------|-----------|-------------|
| Comisión Agraria                                                                                                    |                        |                                                |           |             |
| > Informe de admisibilidad                                                                                                  |                        |                                                |           |             |
| ✓ Pedidos de opinión                                                                                                    |                        |                                                |           |             |
| Documentos                                                                                                    |                        |                                                |           | 15 Adjuntar |
| 05/09/2021                                                                                                    | ٥                      | Recido de opinión al Ministerio de Agrícultura | Público 🔵 | Ð           |
| @ https://drive.google.com/drive/u/0/folders/1L7yPloyP87                                                                    | N99mvu84QdWD5AaFgmMsCj |                                                |           |             |
|                                                                                                    |                        |                                                |           | G GRABAR    |
|                                                                                                    |                        |                                                |           |             |
| > Respuestas de opinión                                                                                                    |                        |                                                |           |             |
| <ul> <li>Respuestas de opinión</li> <li>Opiniones y pedidos ciudadanos sobre la propuesta la</li> </ul>                     | rgislativa             |                                                |           |             |
| Respuestas de opinión     Opiniones y pedidos ciudadanos sobre la propuesta la     Informes adicionales                     | rgislativa             |                                                |           |             |
| Repuestas de opinión     Opiniones y pedidos ciudadanos sobre la propuesta la     Informes adicionales     Otros documentos | egislativa             |                                                |           |             |

Una vez que se graba y se muestra el mensaje de confirmación de grabación satisfactoria se muestran otras opciones respecto al enlace: Abrir enlace, que me direccionará al enlace registrado y compartir que nos mostrará la dirección que se podrá compartir.

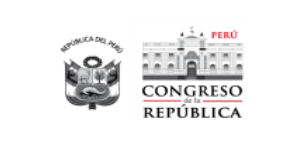

| riesenation del projecto de ley prici 14 h                                                                                                    | CR)                    |                                                                                                    |             |
|----------------------------------------------------------------------------------------------------|------------------------|----------------------------------------------------------------------------------------------------|-------------|
| ' Envio a comisiones (Art. 77 RCR)                                                                                                    |                        |                                                                                                    |             |
| > Decretado a la comisión                                                                                                    |                        |                                                                                                    |             |
| ✓ En comisión                                                                                                    |                        |                                                                                                    |             |
| Documentos                                                                                                    |                        |                                                                                                    | 🔁 Adjuntar  |
| 19/07/2021                                                                                                    |                        | Dictamen de la Comisión de Descentralización, Regionalización, Gobiernos Locales y Modernización de la Gestión del Estado, respecto a los I Público | : A         |
| Attps://eyes.congreso.gob.pe/Document                                                                                                    | os/2016_2021/Dictamene | s/Proyectos_de_Ley/02821DC09MAV20181106.pdf                                                                                                    | 🖸 Abrir enl |
|                                                                                                    |                        |                                                                                                    | S Compart   |
|                                                                                                    |                        |                                                                                                    |             |
| > Dispensa de trámite en comisión                                                                                                    |                        |                                                                                                    |             |
| > Dispensa de trámite en comisión<br>Estudio en comisiones (Art. 77 RCR)                                                                                                    |                        |                                                                                                    |             |
| <ul> <li>&gt; Dispensa de trámite en comisión</li> <li>Estudio en comisiones (Art. 77 RCR)</li> <li>Debate y aprobación en el Pieno (Art. 78 RC</li> </ul>                                                                                                    | CR)                    |                                                                                                    |             |
| <ul> <li>&gt; Dispensa de trámite en comisión</li> <li>Estudio en comisiones (Art. 77 RCR)</li> <li>Debate y aprobación en el Pleno (Art. 78 RC</li> <li>Envio al presidente de la República (Art. 79</li> </ul>                                                             | CR)<br>RCR)            |                                                                                                    |             |
| <ul> <li>&gt; Dispensa de trámite en comisión</li> <li>&gt; Estudio en comisiones (Art. 77 RCR)</li> <li>&gt; Debate y aprobación en el Pieno (Art. 78 RC</li> <li>Envio al presidente de la República (Art. 79</li> <li>Promulgación y publicación (Art. 80 RCR)</li> </ul> | CR)<br>RCR)            |                                                                                                    |             |

#### 4.3.1.3.2.3 Proyectos Acumulados

En esta ficha se mostrarán la lista de los proyectos acumulados, la información que se incluye de cada uno de ellos es: Fecha, Número del Proyecto, Titulo y el Estado

| Secciones  | Seguimiento <b>Proy</b> | ectos Acumulados                                                                                                    |           |
|------------|-------------------------|----------------------------------------------------------------------------------------------------|-----------|
| FECHA      | PROYECTO DE LEY         | τίτυιο                                                                                                    | ESTADO    |
| 22/11/2016 | 00667/2016-CR           | LEY DE REFORMA CONSTITUCIONAL QUE INCORPORA LA RENOVACIÓN POR MITADES, ELECCIÓN EN DISTRITOS UNINOMINALES Y ESTABLECE REPRESENTACIÓN DE PERUANOS EN EL EXTERIOR EN EL CONGRESO<br>DE LA REPÚBLICA | Publicado |
| 10/04/2019 | 04182/2018-CR           | LEY QUE MODIFICA EL ARTÍCULO 21, 239 DE LA LEY 26859, LEY ORGÁNICA DE ELECCIONES Y CREA EL DISTRITO ELECTORAL DE PERUANOS RESIDENTES EN EL EXTRANJAERO                                            | Publicado |
| 09/09/2019 | 04751/2019-CR           | LEY DE CREACIÓN DEL DISTRITO ELECTORAL DE PERUANOS RESIDENTES EN EL EXTRANJERO                                                                                                    | Publicado |
| 31/03/2020 | 04979/2020-CR           | LEY QUE MODIFICA EL ARTÍCULO 21 DE LA LEY 26859, LEY ORGÁNICA DE ELECCIONES                                                                                                    | Publicado |
| 03/04/2020 | 05008/2020-CR           | LEY QUE MODIFICA EL ARTÍCULO 21 DE LA LEY Nº 26859, LEY ORGÁNICA DE ELECCIONES, PARA CREAR LA CIRCUNSCRIPCIÓN ELECTORAL ESPECIAL DE PERUANOS RESIDENTES EN EL EXTERIOR                            | Publicado |
| 09/06/2020 | 05469/2020-CR           | LEY QUE CREA EL DISTRITO ELECTORAL DE PERUANOS RESIDENTES EN EL EXTRANJERO Y MODIFICA LA CIRCUNSCRIPCIÓN ELECTORAL DE LIMA METROPOLITANA                                                          | Publicado |
|            |                         |                                                                                                    |           |

El Número del Proyecto de Ley, de la columna Proyecto de Ley, de la lista de Proyectos Acumulados se muestra en color azul, lo que significa que es un enlace en el que al hacer click nos direccionará a la vista web o vista del ciudadano del Proyecto seleccionado.

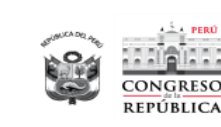

#### PROYECTOS DE LEY - SPLEY

| - PROTECTO DE LET N                                                                                        | 00002/2021-CR                                                                                                    |                                                                     |                                                   |
|----------------------------------------------------------------------------------------------------|----------------------------------------------------------------------------------------------------|---------------------------------------------------------------------|---------------------------------------------------|
| <b>Periodo Parlamentario</b><br>2021-2026<br><b>Título</b><br>TITULO DE PRUEBA - FCOSN                     | <b>Legislatura</b><br>Primera Legislatura Ordinaria 2021<br>//E                                                                                                    | Fecha de Presentación<br>16/07/2021                                 | <b>Proponente</b><br>Congreso                     |
| <b>Sumilla</b><br>SUMILLA DE PRUEBA                                                                        |                                                                                                    |                                                                     |                                                   |
| <b>Autores</b><br>Acuña Peralta, María Grimar<br>Acuña Peralta, Segundo Héo<br>Agüero Gutiérrez, María Ant | Coautores           neza -         Aguinaga Recuenco, Alejandro A           ctor -         Kira - Alegría García, Luis Arturo           tonieta.         Kira - Alegría García, Luis Arturo | urelio - Alcarraz Agüero, Yorel<br>- Alva Prieto, María del Carmen. | Adherentes<br>                                    |
| <b>Grupo Parlamentario</b><br>Multipartidario                                                              | Comisiones                                                                                                    |                                                                     | <b>Último Estado</b><br>Presentado (Seguimientos) |
| Presentado E                                                                                               | inviado a Comisiones > En Comisiones >                                                                                                    | Debate en Pleno 📎 Enviado al Eje                                    | ecutivo Ley Publicada                             |
|                                                                                                    |                                                                                                    |                                                                     |                                                   |

#### 4.3.2 REPORTES:

A través de este Menú se tendrá acceso a los reportes existentes en el Sistema.

#### 4.3.2.1 Proyectos de Ley por criterios

Al hacer click en esta opción se mostrará la pantalla con los filtros para realizar la búsqueda de los proyectos requeridos, estos filtros funcionan de forma individual o combinada si se selecciona más de un filtro.

| proyecto                           | CONSULTAS DE PROYECTOS DE LEY                           |   |                                                           |   |                                                 |
|------------------------------------|---------------------------------------------------------|---|-----------------------------------------------------------|---|-------------------------------------------------|
| PROCESOS<br>Provectos de Lev       | Periodo Parlamentario Periodo Parlamentario 2016 - 2021 | ~ | Alcancer No incluve Provectos Observados Periodo Anterior | ~ | Con ranacidad de umenter Todos                  |
| MANTENIMIENTO                      | Por Número: del al                                      |   | Por Fecha de: Seleccione V Seleccione rango               |   | Por Tipo de Acuerdo: Seleccione Tipo de acuerdo |
| Tipos de Dictamen                  | Por Legislatura: Seleccione Legislatura                 | ~ | Por Proponente: Seleccione Proponente                     | ~ | Por Firmante:  Por Firmante: Principa           |
| Estados<br>Fases                   | Por Grupo Politico: Seleccione Grupo Politico           | ~ | Por Grupo Parlamentario: Seleccione Grupo Parlamentario   | ~ | Por último Estado Proyecto: Seleccione Estado   |
| Proponentes                        | Por Comisión: Seleccione Comisión                       | ~ | Por Alguna vez fue: Seleccione Estado                     | ~ | Por Alguna vez en comisión: Seleccione Comisión |
| Tipos de Acuerdos                  | Por palabra: Seleccione V                               |   | Por Número Aleatorio:                                     | Q |                                                 |
| Promulgados<br>Tipos de Documentos |                                                         |   |                                                           |   | Y Buscar IF Limpia                              |
| REPORTES                           |                                                         |   |                                                           |   |                                                 |

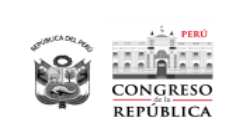

#### 4.3.2.1.1 Buscar

Una vez seleccionados los filtros a aplicar, deberá hacer click en el botón "Buscar" y en la parte inferior se mostrarán los resultados de la consulta realizada.

| CONSULT                                                              | S DE PROYECTO                                                             | S DE LEY                                                                                                    |                                                                                               |                                                                                                    |                                                           |                                                                                                    |                                                                                      |                                                                                                    |                                    |
|----------------------------------------------------------------------|---------------------------------------------------------------------------|----------------------------------------------------------------------------------------------------|-----------------------------------------------------------------------------------------------|----------------------------------------------------------------------------------------------------|-----------------------------------------------------------|----------------------------------------------------------------------------------------------------|--------------------------------------------------------------------------------------|----------------------------------------------------------------------------------------------------|------------------------------------|
| Periodo Parlam                                                       | entario - Peniodo Parla                                                   | amentario 2016 - 2021                                                                                                    | ~                                                                                             | Acaroe No incluye Proyectos Observados Periodo Anterior                                                                                                    | ~                                                         | Con capacidad de urgente: Todos                                                                                                    |                                                                                      |                                                                                                    | ×                                  |
| Por Núr                                                              | ertz del 00001                                                            | al 00005                                                                                                    |                                                                                               | Por Fecha des Seleccione 🛩 Seleccione rango                                                                                                    |                                                           | Por Tipo de Acuerdo: Selección                                                                                                    | ne Tipo de acuerdo                                                                   |                                                                                                    | ~                                  |
| Portep                                                               | latura: Seleccione Leg                                                    | gislatura                                                                                                    | Ŷ                                                                                             | Por Proponente Seleccione Proponente                                                                                                    | ~                                                         | Por Firmante () Seleccione Fi                                                                                                    | irmante                                                                              | × 🖸                                                                                                    | Principal                          |
| Por Grup                                                             | o Politico Seleccione                                                     | Grupo Político                                                                                                    | ~                                                                                             | Ror Grupo Parlamentario Seleccione Grupo Parlamentario                                                                                                    | ~                                                         | Por último Estado Proyector Se                                                                                                    | leccione Estado                                                                      |                                                                                                    | ~                                  |
| Por Com                                                              | sión: Seleccione Con                                                      | nisión                                                                                                    | ~                                                                                             | For Alguna vez fue: Seleccione Estado                                                                                                    | ~                                                         | Por Alguna vez en comisión: Se                                                                                                    | Reccione Comisión                                                                    |                                                                                                    | ~                                  |
| Por pala                                                             | va Seleccione                                                             | ~                                                                                                    |                                                                                               | Par Número Alestorio.                                                                                                    | Q                                                         |                                                                                                    |                                                                                      | 1                                                                                                    |                                    |
| RESULTAI                                                             | oos                                                                       |                                                                                                    | _                                                                                             |                                                                                                    | _                                                         |                                                                                                    | D Reporte Re                                                                         | V Buscar V                                                                                                    | Limpiar<br>Detallado               |
| RESULTAI                                                             | 005                                                                       |                                                                                                    | _                                                                                             |                                                                                                    | _                                                         |                                                                                                    | B Reporte Re                                                                         | V Buscar V<br>sumen 🛛 🖾 Reporte D                                                                                                    | Limpiar<br>Detallado               |
| RESULTAI<br>NÚMERO DE<br>PROVECTO                                    | POS<br>FECHADE<br>PRESINTACIÓN                                            | 117040                                                                                                    |                                                                                               |                                                                                                    | ESTAD                                                     | o descripción                                                                                                    | Reporte Re<br>RICHA DR.<br>ÚLTIMO ESTADO                                             | V Buscar S<br>sumen B Reporte D<br>AUTORES                                                                                                    | Umpiar<br>Detallado<br>Acciones    |
| RESULTAI<br>NÚMERO DE<br>PROYECTO                                    | POS<br>FECHA DE<br>PRESENTACIÓN<br>04/08/2018                             | TÍTULO<br>LEV DE ACUERO RETRÓPICO DE SOBE<br>NETURAL Y LA DETRIMUNICIÓN DE SUS                                                                                                    | RANÍA SOBRE BL<br>VECHAMIENTO I<br>USOS                                                       | GAS, REMEDICIACIÓN DEL CONTRUTO DE EXPORTACIÓN COM MÉXICO Y QUE ESTRULECE EL<br>DEL GAS GARANTIZANDO LA MICIMENIO DE LA MICIÓN SOBRE LA MICIECULA DEL GAS                                                                                                    | ESTAD<br>Dict.Fe                                          | O DESCRIPCIÓN                                                                                                    | D Reporte Re<br>RECHA DEL<br>ULTIMO ESTADO<br>25/06/2021                             | V Bascar V<br>sumen I Reporte D<br>Autrones<br>M.Dammert                                                                                                    | Limpiar<br>Detallado<br>Acciones   |
| RESULTAI<br>NUMERIO DE<br>PROVECTO<br>00001/2020-CR<br>00001/2016-PE | POOS<br>FECHA DE<br>PRESENTACIÓN<br>04/08/2016<br>04/08/2016              | TITULO<br>LE OLE ACUEDO REMOTIVO DE SUBI<br>CONTRATO DE SERVICIÓN REMA LA MEIO<br>NATURAL Y LA OFERENNACIÓN DE SUS<br>LEP-QUE MOCRICA EL NUMERAL 742 DE                                                                              | RANÍA SOBRE EL<br>VECHAMENTO I<br>USOS<br>EL ART. 74 DE LA                                    | LIN SZERPERZ DO ROZUNY DE POLITIKA COKUNERT<br>DE DE DROVINSKY DE DOLITIKA DE BODILOGIK ODI MORCH O DE DROVINSKY<br>DE DROVINSKY DE DOLITIKA DE DROVINSKY                                                                                                    | EstAD<br>Dict.Fe<br>Publica                               | O DESCRIPCIÓN<br>«Suat Retalicit Economia<br>log Nº 10022/ al Activito<br>1503.2017.28.450ag                                                     | Reporte Re     RecHa DEL     GLTIMO ESTADO     25/06/2021     27/08/2016             | Buscar     Summer     Bancar     Bancar      Autores      McDammert      Poder Sprictice (Con     calcter de Urgente)                                                                                                    | Cetallado Acciones                 |
| RESULTAI<br>NOMERO DE<br>PROVINCIO<br>00001/2010-78<br>00001/2010-78 | POS<br>FECHA DE<br>PRESENTACIÓN<br>04/08/2016<br>04/08/2016<br>04/08/2016 | TITULO<br>LEP OLI ACUERO NIMIOTO DE SOBI<br>NITULAL Y LO DETERMINICON DE SUB<br>NITULAL Y LO DETERMINICON DE SUS<br>LEP QUE MODIFICA EL NUMERAL 742 DE<br>AUTORIZACIÓNIMISESO FERSIONAL ME                                           | RANIA SOBRE EL<br>MICHAMENTO I<br>USOS<br>IL ART. 74 DE LA<br>JTAR EXTRANJES                  | GAR, RINEGOCIACIÓN (DE CONTINCTO DE ERRORTIACIÓN (ZON HENCO Y GUR ESTIRUECE EL<br>ER GAR GARANTIZANDO LA PROPEISAD DE LA NACIÓN SORRE LA NACIECULA DEL GAR<br>LEY 27180-LEY GINERAL DEL SISTEMA CORCURSAL<br>IO AL TURPETORIO DE LA REPORTICA.                                            | ESTAD<br>Dict.Fø<br>Publice<br>R.Planc<br>Arch            | DESCRIPCIÓN  Solat  Fata des Economia  lap // 30032 al Anchino  Stali 2011; de Anchino  Alexa de Anchino 2004,2011 (16  Maloi                    | Reporte Re     PECHA DEL     PECHA DEL     25/06/2021     27/08/2016     05/04/2017  | Autor     Macar     Maca     Macar     Macar     Ma | E Limpiar<br>Detallado<br>Acciones |
|                                                                      | DOS<br>FECHA DE<br>PRESENTACIÓN<br>04/08/2016<br>04/08/2016<br>04/08/2016 | TITULO<br>LEV DEL ACUERDO HERIÓFICO DE SOBB<br>CONTRUTO DE SENVICIOS RAMA EL ARRO<br>MUTULAU LA CORTENANACION DE SOB<br>LEV QUE MODIFICA EL MUMERAL 742 DE<br>AUTORIZACIÓNIMORESO PERSONAL MA<br>RESOLUCIÓNI LEGISLATINA DEL CONDRES | RANIA SOBRE EL<br>VECHAMENTO I<br>USOS<br>EL ART. 74 DE LA<br>JTAR DOTRANER<br>SO QUE MODIFIC | ORE REINDOCILIÓN DEL CONTRATO DE EXPORTILIÓN CON MÉXICO Y QUE ESTIBLECE EL<br>DEL GAS GANANTIZANDO LA PROPEDIA DE LA NACIÓN SOBRE LA MOLÉCILA DEL GAS<br>LEY 27809-LEY GINERAL DEL SISTEMA CONCUESAL<br>LEY 27809-LEY GINERAL DEL SISTEMA CONCUESAL<br>DO AL TRIVETORIO DE LA REPORTILIÓ. | ESTAD<br>Dict.Fe<br>Publics<br>R.Planc<br>Arch<br>Publics | O         DESCRIPCIÓN           «Suat         Felta del: Economía           «Billo 3002072 di Activico<br>15000000000000000000000000000000000000 | Reporte Rep<br>Record DEL<br>QUINNO ESTADO<br>25:06/2016<br>25:06/2017<br>15:06/2016 | Autores     Monor     Marce     Autores  Autores Autores Autores  Autores  Autores  Autores  Autores Autores Autores Autores Autores Autores  Autores Autores Autores Autores  Autores Autores Autores Autore | E Limpiar<br>Detallado             |

#### 4.3.2.1.2 Limpiar

Para limpiar los datos de la consulta realizada, filtros y resultados, deberá hacer click en el botón "Limpiar"

| CONCRISO<br>REPUBLICA                                                                               | PROYECTOS DE LEY                                                                                                    |             |                                                                                                    |                  | CONSULLO LUIS<br>DEPARTAMENTO DE TECNO                                                                                                    | A AMADITA, MONT CHAVEZ<br>LOGIAS DE LA INFORMACIÓN<br>ADMINISTRADOR |
|----------------------------------------------------------------------------------------------------|----------------------------------------------------------------------------------------------------|-------------|----------------------------------------------------------------------------------------------------|------------------|----------------------------------------------------------------------------------------------------|---------------------------------------------------------------------|
| ir a proyecto                                                                                       | CONSULTAS DE PROYECTOS DE LEY                                                                                                    |             |                                                                                                    |                  |                                                                                                    |                                                                     |
| Processos Proyectos de Lay Manacessos Tipos de Dictamen Estados Fales Proponentes Tipos de Acuerdos | Periodo Parlamentario:         Periodo de Gobierno 2021 - 2026           Por Numero:         del         al           Por Legislatura:         Seleccione Legislatura:         al           Per Grupo Patiero:         Seleccione Compo Patiero:         al           Por Comisión         Seleccione Comisión         al           Per galatra:         Seleccione V         al | ><br>><br>> | Alcanazi         No induge Proyectos Observados Periode Anterior           Por Fenha de Seleccione         Seleccione rango           Por Inportente         Seleccione Proponente           Por Aguna vec tura         Seleccione Estado           Por Numero Alcatorio         Por Numero Alcatorio | ~<br>~<br>~<br>α | Con capacidad de urgente: Todos Por Tipo de Acuento: Seleccione Tipo de acuerdo Por Fimante O Seleccione Fimante Por último Estado Proyecto: Seleccione Estado Por Alguna vez en consiste: Seleccione Comisión | V V V V V V V V V V V V V V V V V V V                               |
| Promulgados<br>Tipos de Documentos<br>Importes<br>Proyectos de Ley<br>Leyes                         |                                                                                                    |             |                                                                                                    |                  |                                                                                                    | 1                                                                   |

#### 4.3.2.1.3 Reporte Resumen

Una vez que se obtienen resultados de la consulta con los filtros aplicados, se visualizan el botón para obtener el "Reporte Resumen", al hacer click en este botón se muestran 2 opciones: PDF y Excel

Al hacer click en PDF, se muestra el reporte resumen en formato PDF en la parte superior del reporte, debajo del titulo se muestran los filtros aplicados.

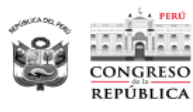

#### PROYECTOS DE LEY - SPLEY

| Número Proyecto | Fecha<br>Presentación | Titulo                                                                                                    | Último Estado  | Descripción                                                                                                    | Fec.Ult.<br>Estado | Autores    |
|-----------------|-----------------------|----------------------------------------------------------------------------------------------------|----------------|----------------------------------------------------------------------------------------------------|--------------------|------------|
| 01294/2016-CR   | 2017-04-24            | LEY DE EXTINCIÓN DE LAS DEUDAS DERIVADAS DE LOS CRÉDITOS<br>OTORGADOS POR EL FONDO NACIONAL DE VIVIENDA (FONAVI) A<br>LAS ENTIDADES MUNICIPALES PARA FINANCIAR PROYECTOS DE | Dict Fav. Sust | Faita dict. Economía-En Relatoría 05.06.18-Devuelto<br>03.08.18                                                                                                  | 01/12/2017         | C.Galván   |
| 05105/2020-CR   | 2020-04-30            | LEY QUE PRIORIZA EL PAGO EFECTIVO PARA LOS APORTANTES DEL<br>FONDO NACIONAL DE VIVIENDA -FONAVI, POR SER POBLACIÓN<br>VULNERABLE ANTE EL ESTADO DE EMERGENCIA DECLARADO POR | Dictamen       | acordó denegar el pedido que confiene su oficio 123-<br>2020/2021-ANC/CEBFIF-CR para que pase a estudio y<br>dictamen de la comisión que preside.por tratarse de | 08/04/2021         | F Meléndez |
| 05945/2020-CR   | 2020-08-11            | LEY QUE DECLARA DE NECESIDAD PÚBLICA E INTERÉS LA<br>DVOLUCIÓN TOTAL DE LAS CONTRIBUCIONES REALIZADAS AL<br>FONAVI                                                          | En comis.      | Presupuesto y Cuenta General de la República                                                                                                    | 13/08/2020         | G.Aliaga   |
| 06007/2020-CR   | 2020-08-18            | LEY QUE ESTABLECE NUEVOS PARÁMETROS DE GESTIÓN A LA<br>COMISIÓN AD HOC DEL FONAVI, PARA LA COBRANZA DE LA<br>CARTERA DE CUENTAS POR COBRAR DE CRÉDITOS VENCIDOS A           | En comis.      | Economía, Banca, Finanzas e Inteligencia Financiera                                                                                                    | 13/04/2021         | O.Sánchez  |
| 06540/2020-CR   | 2020-10-23            | LEY QUE GARANTIZA EL CUMPLIMIENTO INMEDIATO DE LA LEY<br>29625, LEY DE DEVOLUCIÓN DE DINERO DEL FONAVI A LOS<br>TRABAJADORES QUE CONTRIBUYERON AL MISMO, PRIORIZANDO        | En comis.      | Economía, Banca, Finanzas e Inteligencia Financiera                                                                                                    | 13/04/2021         | F.Meléndez |
| 06552/2020-CR   | 2020-10-26            | LEY QUE REGULARIZA LA SITUACIÓN LEGAL Y CONTRACTUAL DE<br>LOS BENEFICIARIOS Y ACREEDORES DEL FONAVI                                                                         | En comis.      | Economía, Banca, Finanzas e Inteligencia Financiera                                                                                                    | 13/04/2021         | I.Pineda   |
| 06627/2020-CR   | 2020-11-06            | LEY PARA EL SANEAMENTO DE LA PROPIEDAD DE POSESIONARIOS<br>DE INMUEBLES ADQUIRIDOS VIO CONSTRUIDOS CON RECURSOS<br>DEL FONAVI                                               | En comis.      | Economía, Banca, Finanzas e Inteligencia Financiera                                                                                                    | 13/04/2021         | J.García   |
| 07264/2020-CR   | 2021-03-02            | LEY QUE PROMUEVE LA INMEDIATA DEVOLUCIÓN CON PAGOS<br>JUSTOS E INTERESES LEGÍTIMOS DE LOS APORTES ABONADOS<br>POR LOS TRABAJADORES AL FONAVI                                | En comis.      | Economía, Banca, Finanzas e Inteligencia Financiera                                                                                                    | 13/04/2021         | H Maquera  |
| 07553/2020-CR   | 2021-03-02            | LEY QUE PROMUEVE LA INMEDIATA DEVOLUCIÓN CON PAGOS<br>JUSTOS E INTERESES LEGÍTIMOS DE LOS APORTES ABONADOS<br>POR LOS TRABAJADORES AL FONAVI                                | Publicado      | Ley Nº 31173                                                                                                    | 11/06/2021         | H Maquera  |
|                 |                       |                                                                                                    |                |                                                                                                    |                    |            |
|                 |                       |                                                                                                    |                |                                                                                                    |                    |            |

Al hacer click en Excel, el resultado de la consulta se exporta a un Excel:

| CONCRESO                 | PROYECTO              | S DE LEY                 |                                                                                                    |                                         |                                                                                                    |               | DE                                                                                                    | NARTAMENTO DE TECNI           | NOGIAS DE LA INI | -ORMACION<br>MINISTRADO |
|--------------------------|-----------------------|--------------------------|----------------------------------------------------------------------------------------------------|-----------------------------------------|----------------------------------------------------------------------------------------------------|---------------|----------------------------------------------------------------------------------------------------|-------------------------------|------------------|-------------------------|
| ecto                     | CONSULTAS             | DE PROYECTO              | IS DE LEY                                                                                                    |                                         |                                                                                                    |               |                                                                                                    |                               |                  |                         |
| rectos de Ley            | Periodo Parlame       | ntario: Periodo Par      | lamentario 2016 - 2021                                                                                                    | ~                                       | Alcance: No incluye Proyectos Observados Periodo Anterior                                                                                                    | ~             | Con capacidad de urgente: Todos                                                                                                    |                               |                  | ×                       |
| ITENIMIENTO              | Por Núme              | ox del                   |                                                                                                    |                                         | Por Fecha de: Seleccione V Seleccione rang                                                                                                    | 30            | Por Tipo de Acuerdo: Seleccione Tipo                                                                                                    | de acuerdo                    |                  | ~                       |
| is de Dictamen           | Por Legisla           | tura: Seleccione Li      | egislatura                                                                                                    | ~                                       | Por Proponente: Seleccione Proponente                                                                                                    | ~             | Por Firmante:      Seleccione Firmante                                                                                                    |                               | × 🗆              | Principal               |
| 005<br>15                | Por Grupo             | Politica: Seleccion      | e Grupo Político                                                                                                    | ~                                       | Por Grupo Parlamentariox Seleccione Grupo Parlamentario                                                                                                    | ~             | Por último Estado Proyecto: Seleccion                                                                                                    | e Estado                      |                  | ~                       |
| onentes                  | Por Comis             | ión: Seleccione Co       | misión                                                                                                    | ~                                       | Por Alguna vez fue: Seleccione Estado                                                                                                    | ~             | Por Alguna vez en comisión: Seleccion                                                                                                    | e Comisión                    |                  | ~                       |
| s de Acuerdos            | Por palabr            | x En título              | ✓ fonavi                                                                                                    |                                         | Por Número Aleatorio:                                                                                                    | ٩             |                                                                                                    |                               |                  |                         |
| ulgados<br>de Documentos |                       |                          |                                                                                                    |                                         |                                                                                                    |               |                                                                                                    |                               | 🛛 Buscar 🛛 🕅     | Limpiar                 |
| utes                     | RESULTAD              | os                       |                                                                                                    |                                         |                                                                                                    |               |                                                                                                    | Reporte Resumen               | 🗄 Reporte D      | etallado                |
| ectos de Ley             | NÚMERO DE<br>PROYECTO | FECHA DE<br>PRESENTACIÓN | τίτυιο                                                                                                    |                                         |                                                                                                    | ESTADO        | DESCRIPCIÓN                                                                                                    | FECHA DEL<br>ÚLTIMO<br>ESTADO | AUTORES          | Accion                  |
|                          | 01294/2016-CR         | 24/04/2017               | LEY DE EXTINCIÓN DE LAS DEUDAS DERIVADA<br>ENTIDADES MUNICIPALES PARA FINANCIAR PI                                              | S DE LOS C<br>ROVECTOS (                | RÉDITOS OTORGADOS POR EL FONDO NACIONAL DE VIVIENDA (FONAVI) A LAS<br>DE AGUA POTABLE Y ALCANTARILLADO                                                                                                 | Dict.Fav.Sust | Falta dict. EconomíaEn Relatoria 05.06.18Devuelto<br>03.08.18                                                                                                    | 01/12/2017                    | C.Galván         |                         |
|                          | 05105/2020-CR         | 30/04/2020               | LEY QUE PRIORIZA EL PAGO EFECTIVO PARA LO<br>VULNERABLE ANTE EL ESTADO DE EMERGENC<br>POR EL COVID-19, EN EL MARCO DE LA LEY 29 | 05 APORTA<br>IA DECLARA<br>625          | NTES DEL FONDO NACIONAL DE VIVIENDA -FONAIN, POR SER POBLACIÓN<br>IDO POR EL DECRETO SUPPEMO 044-PCM A CONSECUENCIA DE LA PANDEMIA                                                                     | Dictamen      | acordó denegar el pedido que contiene su oficio 122<br>2020/2021-ANC/CEBRIF-CR para que pase a estudio<br>dictamen de la comisión que preside por tratarse de<br>tercera comisión | ,<br>V 08/04/2021<br>una      | F.Meléndez       |                         |
|                          | 05945/2020-CR         | 11/08/2020               | LEV QUE DECLARA DE NECESIDAD PÚBLICA E I                                                                                        | NTERÉS LA                               | DVOLUCIÓN TOTAL DE LAS CONTRIBUCIONES REALIZADAS AL FONAVI                                                                                                    | En comis.     | Presupuesto y Cuenta General de la República                                                                                                    | 13/08/2020                    | GAliaga          |                         |
| AR SESIÓN                | 06007/2020-CR         | 16/08/2020               | LEY QUE ESTABLECE NUEVOS PARÁMETROS DI<br>CUENTAS POR COBRAR DE CRÉDITOS VENCIDI<br>PROPIEDAD DE TODOS LOS POSESIONARIOS (      | E GESTIÓN /<br>DS A CARGO<br>DE TODO TI | A LA COMISIÓN AD HOC DEL FONIAVE PARA LA COBRANZA DE LA CARTERA DE<br>O DE PERSONAS NATURALES, ASÍ COMO PARA EL SANEAMIENTO DE LA<br>PO DE TERRENOS V/O VIVIENDAS CONSTRUIDAS CON RECURSOS DEL FONIAVI | En comis.     | Economia, Banca, Finanzas e Inteligencia Financiera                                                                                                    | 13/04/2021                    | 0.5ánchez        |                         |

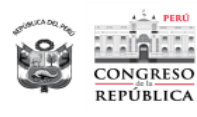

PROYECTOS DE LEY - SPLEY

|                 |                    |            |                                                                                                |                                                  |       |                     |                                                                                                    |                                |        |            | 1310/120212106    |  |
|-----------------|--------------------|------------|------------------------------------------------------------------------------------------------|--------------------------------------------------|-------|---------------------|----------------------------------------------------------------------------------------------------|--------------------------------|--------|------------|-------------------|--|
| ONGRESO         |                    |            |                                                                                                |                                                  |       |                     |                                                                                                    |                                |        |            |                   |  |
| EPUBLICA        |                    |            |                                                                                                | PR                                               | OYE   | ECTOS DE LE         | (                                                                                                    |                                |        |            |                   |  |
|                 |                    |            |                                                                                                |                                                  |       |                     |                                                                                                    |                                |        |            |                   |  |
| Periodo         | P                  | Paríodo P  | vlamentario 2016 - 2021                                                                        | Alcance                                          | Noi   | ncluye Proyectos Ob | ye Proyectos Observados Periodo Con capacidad de Tod                                                         |                                |        | dag        |                   |  |
| Parlamentario:  |                    | enouori    |                                                                                                | ricality.                                        | Ante  | erior               |                                                                                                    | urgente:                       |        | 10003      |                   |  |
| Por Número:     |                    | •          |                                                                                                | Por Fecha de:                                    |       |                     |                                                                                                    | Por Tipo de<br>Acuerdo:        |        |            |                   |  |
| Por Legislatura |                    |            |                                                                                                | Por Proponente:                                  |       |                     |                                                                                                    | Por Firmante                   |        |            |                   |  |
| Per Crupe Pel   | or Grupo Político: |            |                                                                                                | Por Grupo                                        |       |                     |                                                                                                    | Por último Estado              |        |            |                   |  |
| For Grupo Foil  |                    |            |                                                                                                | Parlamentario:                                   |       |                     |                                                                                                    | Proyecto:                      |        |            |                   |  |
| Por Comisión:   |                    | •          |                                                                                                | Por Alguna vez fue:                              |       |                     |                                                                                                    | Por Alguna vez en<br>comisión: |        |            |                   |  |
| Por Palabra     | fe                 | onavi en T | itulo                                                                                          | Por Números                                      |       |                     |                                                                                                    |                                |        |            | Total Provectos:9 |  |
|                 |                    |            |                                                                                                | Aleatorios:                                      |       |                     |                                                                                                    |                                |        |            |                   |  |
|                 |                    |            |                                                                                                |                                                  |       |                     |                                                                                                    |                                |        |            |                   |  |
| Número          | Fe                 | cha        | Titulo                                                                                         |                                                  |       | Último Estado       |                                                                                                    | Descripción                    |        | Fec.Ult.   | Autores           |  |
| 01294/2016-CB   | 2017-              | -04-24     | LEY DE EXTINCIÓN DE LAS                                                                        | DEUDAS DERIVADAS DE                              | LOS   | Dict Fay Sust       | Falta dict Economi                                                                                           | a-En Belatoría 05.06.18-De     | vuelto | 01/12/2017 | C Galván          |  |
|                 |                    |            | CRÉDITOS OTORGADOS POR                                                                         | B EL FONDO NACIONAL                              | DE    |                     | 03.08.18                                                                                                    |                                |        |            |                   |  |
|                 |                    |            | FINANCIAR PROVECTOS DE AG                                                                      | HDADES MUNICIPALES F                             | 'ARA  |                     |                                                                                                    |                                |        |            |                   |  |
| 05105/2020-CR   | 2020-              | -04-30     | LEY QUE PRIORIZA EL PAGO EFECTIVO PARA LOS<br>APORTANTES DEL FONDO NACIONAL DE VIVIENDA FONAVI |                                                  |       | Dictamen            | sen acordo denegar el pedido que contiene su oficio 123<br>2020/2021-ANC/CEBFIF-CR para que pase a estudio / |                                | o 123- | 08/04/2021 | F.Meléndez        |  |
|                 |                    |            | POR SER POBLACIÓN VULNE                                                                        | RABLE ANTE EL ESTAD                              | DE    |                     | dictamen de la comis                                                                                         | ión que preside,por tratarse o | de una |            |                   |  |
|                 |                    |            | EMERGENCIA DECLARADO PO                                                                        | R EL DECRETO SUPREMO                             | 044-  |                     | tercera comisión                                                                                             |                                |        |            |                   |  |
| 05945/2020-CR   | 2020               | )-08-11    | LEY QUE DECLARA DE NECES<br>DVDUICIÓN TOTAL DE LAS CON                                         | SIDAD PÚBLICA E INTERÉ                           | S LA  | En comis.           | Presupuesto y Cuenta                                                                                         | General de la República        |        | 13/08/2020 | G.Aliaga          |  |
|                 |                    |            | FONAVI                                                                                         | THEOCIONES HEALEADA                              | 10 AL |                     |                                                                                                    |                                |        |            |                   |  |
| 06007/2020-CR   | 2020               | -08-18     | LEY QUE ESTABLECE NUEVOS P                                                                     | ARÁMETROS DE GESTIÓN                             | ALA   | En comis.           | Economía, Banca, Finanzas e Inteligencia Financiera                                                          |                                |        | 13/04/2021 | O.Sánchez         |  |
|                 |                    |            | CARTERA DE CUENTAS POR CO                                                                      | VI, PARA LA CUBRANZA L<br>DBRAR DE CRÉDITOS VENC | IDOS  |                     |                                                                                                    |                                |        |            |                   |  |
|                 |                    |            | A CARGO DE PERSONAS NA                                                                         | TURALES, ASÍ COMO PAR                            | AEL   |                     |                                                                                                    |                                |        |            |                   |  |
|                 |                    |            | POSESIONARIOS DE TODO TIPO                                                                     | Opiedad de todos<br>de terrenos y/o vivier       | IDAS  |                     |                                                                                                    |                                |        |            |                   |  |
| 06540/2020-CR   | 2020               | -10-23     | LEY QUE GARANTIZA EL CUMPI                                                                     | IMIENTO INMEDIATO DE LI                          | LEY   | En comis.           | Economía, Banca, Fir                                                                                         | anzas e Inteligencia Financier | a      | 13/04/2021 | F.Meléndez        |  |
|                 |                    |            | 29625, LEY DE DEVOLUCIÓN D                                                                     | E DINERO DEL FONAVI A                            | LOS   |                     |                                                                                                    |                                |        |            |                   |  |
|                 |                    |            | PRIORIZANDO LA DEVOLUCIÓN                                                                      | EFECTIVA A LOS APORTA                            | NTES  |                     |                                                                                                    |                                |        |            |                   |  |
|                 |                    |            | DEL FONDO NACIONAL DE VIVIE<br>POPLACIÓN VILLNERADIE                                           | ENDA - FONAVI, CONSIDERA                         | DOS   |                     |                                                                                                    |                                |        |            |                   |  |
|                 |                    |            | EMERGENCIA DECLARADO POR                                                                       | REL DECRETO SUPREMO 0                            | 44.   |                     |                                                                                                    |                                |        |            |                   |  |
| 06552/2020-CR   | 2020               | -10-26     | LEY QUE REGULARIZA LA SITU                                                                     | ACIÓN LEGAL Y CONTRAC                            | TUAL  | En comis.           | Economía, Banca, Fir                                                                                         | anzas e Inteligencia Financier | a      | 13/04/2021 | I.Pineda          |  |

## 4.3.2.1.4 Reporte Detallado

Al hacer click en esta opción se mostrará el reporte detallado por cada proyecto que se muestra en los resultados de la consulta.

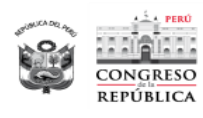

#### PROYECTOS DE LEY - SPLEY

| PERO                                                            |                                                                                  | ÁREA DE TRÁMITE Y DIGITALIZACIÓN DE                                                                                                    |
|-----------------------------------------------------------------|----------------------------------------------------------------------------------|----------------------------------------------------------------------------------------------------|
|                                                                 |                                                                                  | 19/07/2021 21:11<br>PROYECTOS DE LEY                                                                                                    |
| CONGRESO                                                        | Deríodo Darlama                                                                  | intario: Deríodo Darlamentario 2016 - 2021 - Dalabra: fonavi - Con canacidad de umente:                                                                                                    |
| REPÚBLICA                                                       | Periodo Parlame<br>To                                                            | dos - Alcance: No incluye los Proyectos Observados del Periodo Anterior                                                                                                    |
|                                                                 |                                                                                  |                                                                                                    |
|                                                                 |                                                                                  |                                                                                                    |
| Número Proy                                                     | ecto:                                                                            | Fecha de Presentación:                                                                                                    |
| Título:                                                         | n                                                                                | 24/04/2017                                                                                                    |
| LEY DE EXTIN                                                    | ICIÓN DE LAS DEUDA                                                               | S DERIVADAS DE LOS CRÉDITOS OTORGADOS POR EL FONDO NACIONAL DE VIVIENDA (FONAVI) A                                                                                                    |
| Proponente:                                                     |                                                                                  | Congreso                                                                                                    |
| Grupo Parlam                                                    | entario:                                                                         | Fuerza Popular                                                                                                    |
| Autor:                                                          |                                                                                  | C.Galván                                                                                                    |
| Coautor:                                                        |                                                                                  | W.Aguilar; P.Alcalá; C.Domínguez; S.Echevarria; P.Noceda; D.Palomino; O.Ramírez; M.Salazar;<br>G.Trujillo; L.Yika; J.Yuyes                                                                                                    |
| Adherentes:                                                     |                                                                                  | -                                                                                                    |
| Sumilla                                                         |                                                                                  |                                                                                                    |
| Propone decla<br>préstamos oto                                  | rar el saneamiento de la<br>rgados por el Fondo Nac                              | s deudas que mantengan las entidades municipales en todo el territorio nacional, derivadas de los créditos o<br>cional de Vivienda (FONAVI) para Proyectos de inversión en Agua Potable y Alcantarillado.                                                                                                    |
| Seguimiento:                                                    |                                                                                  |                                                                                                    |
| 25/04/2017                                                      | Decretado a                                                                      | Vivienda                                                                                                    |
| 25/04/2017                                                      | Decretado a                                                                      | Economía                                                                                                    |
| 25/04/2017                                                      | En comis.                                                                        | Vivienda                                                                                                    |
| 25/04/2017                                                      | Dict.Fay.Sust                                                                    | Economia<br>Vivienda                                                                                                    |
|                                                                 | Falta dict. EconomíaI                                                            | En Relatoría 05.06.18Devuelto 03.08.18                                                                                                    |
| Va con los pr                                                   | oyectos :                                                                        | 01756                                                                                                    |
|                                                                 |                                                                                  |                                                                                                    |
|                                                                 |                                                                                  |                                                                                                    |
| Número Proy<br>05105/2020-C                                     | ecto:<br>R                                                                       | Fecha de Presentación:<br>30/04/2020                                                                                                    |
| Título:                                                         |                                                                                  |                                                                                                    |
| LEY QUE PRI                                                     | ORIZA EL PAGO EFEC                                                               | TIVO PARA LOS APORTANTES DEL FONDO NACIONAL DE VIVIENDA -FONAVI, POR SER POBLACIÓN                                                                                                    |
| Proponente:                                                     |                                                                                  | Congreso                                                                                                    |
| Grupo Parlam                                                    | entario:                                                                         | Alianza Para el Progreso                                                                                                    |
| Autor:                                                          |                                                                                  | F.Meléndez                                                                                                    |
| Coautor:                                                        |                                                                                  | H.Acuña; W.Ascona; C.Combina; R.Santillana; O.Chehade; P.Rivas                                                                                                    |
| Adherentes:                                                     |                                                                                  |                                                                                                    |
| Sumilla:<br>Propone garar<br>efectivo el pag<br>de dinero del F | ntizar el cumplimiento de<br>o de los aportes realizad<br>CONAVI, teniendo en cu | la Ley 29625, Ley de devolución de dinero del Fonavi a los trabajadores que contribuiyeron al mismo, y hacer<br>fos por los trabajadores que contribuyeron con el FONAVI a los beneficiarios de la Ley 29625, Ley de devolución<br>enta las graves circunstancias que afectan la vida de la nación a consecuencia del brote del COVID-19 |
| Seguimiento:                                                    |                                                                                  |                                                                                                    |
| 07/05/2020                                                      | Decretado a                                                                      | Vivienda                                                                                                    |
| 07/05/2020                                                      | Decretado a                                                                      | Presupuesto                                                                                                    |
| 09/05/2020                                                      | En comis.                                                                        | Vivienda                                                                                                    |
| 09/05/2020                                                      | En comis.                                                                        | Presupuesto                                                                                                    |
| 21/10/2020                                                      | Dictamen                                                                         | Presupuesto                                                                                                    |
|                                                                 |                                                                                  |                                                                                                    |

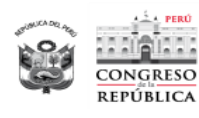

#### **PROYECTOS DE LEY - SPLEY**

| h i a marti                                                                   |                                                                                   | άρεα ος τράμιτε γ οιςιται ιζαςιόν ος                                                                                                    |
|-------------------------------------------------------------------------------|-----------------------------------------------------------------------------------|----------------------------------------------------------------------------------------------------|
|                                                                               |                                                                                   | 19/07/2021 21:11                                                                                                    |
| CONCRESO                                                                      |                                                                                   | PROYECTOS DE LEY                                                                                                    |
| REPÚBLICA                                                                     | Período Parlamentar<br>Todos                                                      | io: Período Parlamentario 2016 - 2021 - Palabra: fonavi - Con capacidad de urgente:<br>- Alcance: No incluye los Proyectos Observados del Periodo Anterior                                                                                                    |
|                                                                               |                                                                                   |                                                                                                    |
| Número Proyecto:<br>01294/2016-CR                                             |                                                                                   | Fecha de Presentación:<br>24/04/2017                                                                                                    |
| Título:<br>LEY DE EXTINCIÓ!                                                   | N DE LAS DEUDAS DE                                                                | RIVADAS DE LOS CRÉDITOS OTORGADOS POR EL FONDO NACIONAL DE VIVIENDA (FONAVI) A                                                                                                    |
| Proponente:                                                                   |                                                                                   | Congreso                                                                                                    |
| Grupo Parlamenta                                                              | rio:                                                                              | Fuerza Popular                                                                                                    |
| Autor:                                                                        |                                                                                   | C.Galván                                                                                                    |
| Coautor:                                                                      |                                                                                   | W.Aguilar; P.Alcalá; C.Domínguez; S.Echevarría; P.Noceda; D.Palomino; O.Ramírez; M.Salazar;<br>G.Trujillo; L.Yika; J.Yuyes                                                                                                    |
| Adherentes:                                                                   |                                                                                   | **                                                                                                    |
| Sumilla:<br>Propone declarar el<br>préstamos otorgado                         | i saneamiento de las de<br>os por el Fondo Naciona                                | udas que mantengan las entidades municipales en todo el territorio nacional, derivadas de los créditos o<br>I de Vivienda (FONAVI) para Proyectos de inversión en Agua Potable y Alcantarillado.                                                                                                    |
| Seguimiento:                                                                  |                                                                                   |                                                                                                    |
| 25/04/2017 Dec                                                                | cretado a Vi                                                                      | vienda                                                                                                    |
| 25/04/2017 Dec                                                                | cretado a E                                                                       | conomía                                                                                                    |
| 25/04/2017 En                                                                 | comis. Vi                                                                         | vienda                                                                                                    |
| 25/04/2017 En (                                                               | t Eav Sust                                                                        | conomia                                                                                                    |
| Fall                                                                          | la dict. Economía -En Ri                                                          |                                                                                                    |
| Va con los proyect                                                            | tos: 01                                                                           | 756                                                                                                    |
|                                                                               |                                                                                   |                                                                                                    |
| Número Proyecto:<br>05105/2020-CR                                             |                                                                                   | Fecha de Presentación:<br>30/04/2020                                                                                                    |
| Título:<br>LEY QUE PRIORIZ                                                    | A EL PAGO EFECTIVO                                                                | PARA LOS APORTANTES DEL FONDO NACIONAL DE VIVIENDA -FONAVI, POR SER POBLACIÓN                                                                                                    |
| Proponente:                                                                   |                                                                                   | Congreso                                                                                                    |
| Grupo Parlamenta                                                              | rio:                                                                              | Alianza Para el Progreso                                                                                                    |
| Autor:                                                                        |                                                                                   | F.Meléndez                                                                                                    |
| Coautor:                                                                      |                                                                                   | H.Acuña; W.Ascona; C.Combina; R.Santillana; O.Chehade; P.Rivas                                                                                                    |
| Adherentes:                                                                   |                                                                                   | **                                                                                                    |
| Sumilla:<br>Propone garantizar<br>efectivo el pago de l<br>de dinero del FONA | el cumplimiento de la Lo<br>los aportes realizados p<br>IVI, teniendo en cuenta l | ey 29625, Ley de devolución de dinero del Fonavi a los trabajadores que contribuiyeron al mismo, y hacer<br>or los trabajadores que contribuyeron con el FONAVI a los beneficiarios de la Ley 29625, Ley de devolución<br>as graves circunstancias que afectan la vida de la nación a consecuencia del brote del COVID-19 |
| Seguimiento:                                                                  |                                                                                   |                                                                                                    |
| 07/05/2020 Dec                                                                | cretado a Vi                                                                      | vienda                                                                                                    |
| 07/05/2020 Dec                                                                | cretado a Pr                                                                      | esupuesto                                                                                                    |
| 09/05/2020 En                                                                 | comis. Vi                                                                         | vienda                                                                                                    |
| 09/05/2020 En                                                                 | comis. Pr                                                                         | resupuesto                                                                                                    |
| 21/10/2020 Dic                                                                | tamen Pr                                                                          | esupuesto                                                                                                    |

#### 4.3.2.1.5 Proyectos Agrupados

Para visualizar los proyectos agrupado de un proyecto, deberá hacer click en el icono de Proyectos Agrupados del Proyecto seleccionado y se visualizará una pantalla mostrando la información correspondiente. Así mismo se podrá sacar un Reporte Resumen y Detallado del resultado de los proyectos agrupados.

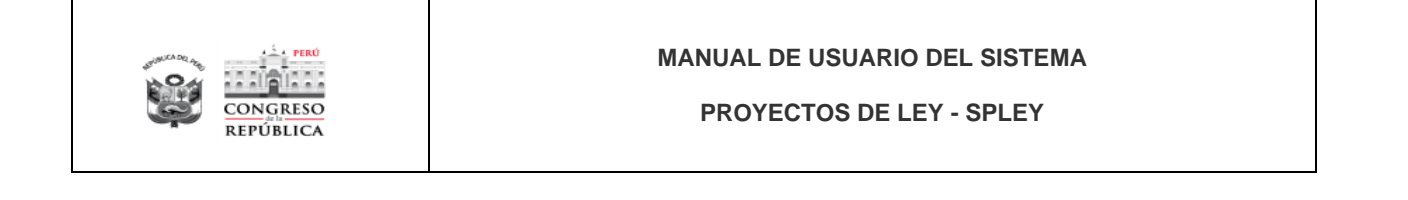

| royectos Agruş        | oados                    |                                                                                                    |               |                                                               |                            | ×                                            |
|-----------------------|--------------------------|----------------------------------------------------------------------------------------------------|---------------|---------------------------------------------------------------|----------------------------|----------------------------------------------|
| RESULTAD              | OS                       |                                                                                                    |               | D Res                                                         | oorte Resumen              | Reporte Detallado                            |
| NÚMERO DE<br>PROYECTO | FECHA DE<br>PRESENTACIÓN | TTULO                                                                                                    | ESTADO        | DESCRIPCIÓN                                                   | FECHA DEL<br>ÚLTIMO ESTADO | AUTORES                                      |
| 01294/2016-CR         | 24/04/2017               | LEY DE ENTINCIÓN DE LAS DEUDAS DERIVADAS DE LOS CRÉDITOS GITORISADOS POR EL FONDO NACIONAL DE VIVIENDA (FONAVI) A LAS<br>ENTIDADES MUNICIPALES RARA FRANCICAR PROYECTOS DE AGUA POTRALE Y ALCANTARLLADO                                                                     | Dict.Fav.Sust | Falta dict. 8conomiaEn Relatoria<br>05.06.18Devuelto 03.08.18 | 01/12/2017                 | C.Galván                                     |
| 01756/2017-PE         | 10/08/2017               | LEY QUE REGULA LA PARTICIPACIÓN DEL MINISTERIO DE VIVIEIDA. CONSTRUCCIÓN Y SANEAMENTO EN EL SANEAMENTO FINANCIERO DE LAS<br>DEUDA QUE LAS EMPRESA PARTINOCIMAS DE SANEAMENTO PÚBLICAS DE ACCOMARADO MUNICIPAL MANTENEN CON EL<br>FONDO MUCIPAL DE VIVIEIDA (MENTINETE INCE) | Dict.Fav.Sust | En Relatoria 05.06.18-Devuelto<br>03.08.18                    | 01/12/2017                 | Poder Ejecutivo (Con<br>carácter de Urgente) |
|                       |                          | 2 resultados « < 1 > » 10 ~                                                                                                    |               |                                                               |                            |                                              |

#### 4.3.2.2 Normas Aprobadas

Al hacer click en esta opción se mostrará la pantalla con los filtros para realizar la búsqueda de las Normas Aprobadas requeridas, estos filtros funcionan de forma individual o combinada si se selecciona más de un filtro.

| ecto          |                                  |   |                                 |   |              |            |    |
|---------------|----------------------------------|---|---------------------------------|---|--------------|------------|----|
| CE505         | CONSULTAS DE NORMAS APROBADAS    |   |                                 |   |              |            |    |
| rectos de Ley | Periodo Parlamentario: 2021-2026 | ~ | Por Tipo de Acuerdo: Seleccione | ~ | Por Número:  | del        | at |
| ants          | Por Fecha de: Seleccione rango   |   | Promulgado por Seleccione       | ~ | Por palabra: | Seleccione | ~  |

#### 4.3.2.2.1 Buscar

Una vez seleccionados los filtros a aplicar, deberá hacer click en el botón "Buscar" y en la parte inferior se mostrarán los resultados de la consulta realizada.

| 250<br>IKA        | PROTECT          | 05 02 221                | ۰                                                                                                    | PERADO |  |  |  |  |  |
|-------------------|------------------|--------------------------|----------------------------------------------------------------------------------------------------|--------|--|--|--|--|--|
|                   | CONSUL           | TAS DE NORMAS            | APROBADAS                                                                                                    |        |  |  |  |  |  |
| e Ley             | Periodo Parl     | amentario: 2021-202      | 6 V Por Tipo de Acuerdo Legy V Por Tipo de Acuerdo Legy V                                                                                                    | /      |  |  |  |  |  |
| de Ley<br>robadas | Por Fr           | echa de: Seleccione ra   | ingo Pomulgado por Seleccione V Por palana Seleccione V                                                                                                    | ľ      |  |  |  |  |  |
| le Ley por        | RESULT           | ADOS                     | 🕐 Reporte Resumen ) 🖾 Rep                                                                                                    | orte D |  |  |  |  |  |
|                   | NÚMERO DE<br>LEV | FECHA DE<br>PRESENTACIÓN | titulo                                                                                                    |        |  |  |  |  |  |
|                   | 31354            | 01/10/2021               | LEY QUE INCORORA DISPOSICIÓN TRANSITIONA A LA LEY ORGÁNICA DE ELECCIONES                                                                                                    |        |  |  |  |  |  |
|                   | 31355            | 21/10/2021               | LEY QUE DESARROLLA EL EXENCIÓN DE LA CUESTIÓN DE CONFIANZA REGULADA EN EL ÚLTIMO RÍARAPO DEL ARTÍCULO 132 Y EN EL ARTÍCULO 132 DE LA CONSTITUCIÓN POUÌTICA DEL PERÚ                                                                                                    |        |  |  |  |  |  |
|                   | 31352            | 17/09/2021               | QUE INCORPORA EL AFFICULO 112-A LA LEY SERVE, LEY GINERAL DE SULID. A FIN DE ESTAILECER EL DESTINO DE CUAÑVERES DE INTERNOS QUE VINÍAN CUARLENDO CONDENA POR LOS DEUTOS DE TRAICIÓN A LA RETRA O DE<br>ADREMO DA SU CONDICIÓN DE LIDER, CARECULA O INTERNANTE DE LA CIÊNLA DE ORGANIZACIONES TERMONESTIG |        |  |  |  |  |  |
|                   | 31357            | 31/10/2021               | LEY QUE MODIFICA LA LEY SHER LEY ORGÁNICA DE ELECIONES, Y LA LEY 2004, LEY DE ORGANIZACIONES POLÍTICAS, CON LA FINALIDAD DE ASECURAR EL DESARICULO DE LAS ELECIONES REGIONALES Y MANCIPALES DEL AÑO 2022 EN EL<br>MARCIO EL AL LICHA CONTRA LA CONTO-19                                                  |        |  |  |  |  |  |
|                   | 31358            | 16/11/2021               | LEY QUE ESTABLECE MEDIDAS PARA LA DIPANSIÓN DEL CONTROL CONCURRENTE                                                                                                    |        |  |  |  |  |  |
|                   | 31359            | 23/11/2021               | LEY QUE MODIFICA LA DÉCIMA CUARTA DISPOSICIÓN COMPLEMENTARIA TRANSITIORIA DE LA LEY 30220, LEY UNIVERSITARIA, A FIN DE EXTENDER EL PLAZO TRARA OFETINER EL BACHLLERATO AUTOMÁTICO HASTA EL AÑO ACADÉMICO 2023                                                                                            |        |  |  |  |  |  |
|                   | 31360            | 25/11/2021               | LEY QUE DECLARA DE INTERÉS NACIONAL Y NECESIDAD PÚBLICA LA EMERGENCIA AUMENTARIA A NIVE. NACIONAL Y LA CONTINUIDAD DE LA CAMPAÑA AGRÍCOLA 2021-2022                                                                                                    |        |  |  |  |  |  |
|                   | 31361            | 26/11/2021               | LEY QUE PROPIZA LA COMERCIALIZACIÓN DIRECTA DEL GUANO DE ISLA EN FAVOR DEL AGRICUITOR FAMILIAR                                                                                                    |        |  |  |  |  |  |
|                   | 31362            | 28/11/2021               | LEV DE RACIO DE NACTURAS MIRE A TREINTA DÍAS                                                                                                    |        |  |  |  |  |  |
|                   | 31363            | 28/11/2021               | LEY QUE MODIFICA LA LEY 31347, LEY DE CREACIÓN DE LA ZONA FRANCA EN LA REGIÓN CAJAMARCA (DOFRACAJAMARCA)                                                                                                    |        |  |  |  |  |  |

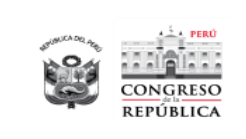

#### 4.3.2.2.2 Limpiar

Para limpiar los datos de la consulta realizada, filtros y resultados, deberá hacer click en el botón "Limpiar"

|                                          | PROYECTOS DE LEY                 |                                     |                         | CUNSUELU LUISA AMADITA, MUNT CHAVEZ<br>AREA DE PROVECTOS<br>OPRADOL EPROVECTOS |
|------------------------------------------|----------------------------------|-------------------------------------|-------------------------|--------------------------------------------------------------------------------|
| ir a proyecto                            | CONSULTAS DE NORMAS APROBADAS    |                                     |                         |                                                                                |
| Proyectos de Ley                         | Periodo Parlamentario: 2021-2026 | Por Tipo de Acuerdox     Seleccione | V Por Número: del       | a                                                                              |
| Proyectos de Ley                         | Por Fecha de: Seleccione rango   | Promulgado por: Seleccione          | Por palabra: Seleccione | V Ruscar V Limpiar                                                             |
| Normas Aprobadas<br>Proyectos de Ley por |                                  |                                     |                         |                                                                                |
| Bloques                                  |                                  |                                     |                         |                                                                                |
|                                          |                                  |                                     |                         |                                                                                |
|                                          |                                  |                                     |                         |                                                                                |

#### 4.3.2.2.3 Reporte Resumen

Una vez que se obtienen resultados de la consulta con los filtros aplicados, se visualizan el botón para obtener el "Reporte Resumen", al hacer click en este botón se muestran 2 opciones: PDF y Excel

Al hacer click en PDF, se muestra el reporte resumen en formato PDF en la parte superior del reporte, debajo del título se muestran los filtros aplicados.

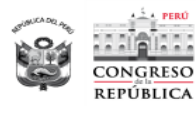

#### PROYECTOS DE LEY - SPLEY

| 10122      |                      |                 | ÁREA DE TRÂMITE Y                                                                                                    | DIGITALIZACIÓ<br>19/07/2021 2 |
|------------|----------------------|-----------------|----------------------------------------------------------------------------------------------------|-------------------------------|
| NGRESO     |                      |                 | Período Parlamentario: Período Parlamentario 2016 - 2021 - Tipo de Acuerdo: Lev                                                                                                    |                               |
| FUBLICA    |                      |                 |                                                                                                    |                               |
| Número Ley | Fecha<br>Publicación | Tipo de Acuerdo | Tritulo                                                                                                    | Promulgado p                  |
| 30499      | 25/08/2016           | Ley             | LEY QUE ESTABLECE LA TRAYECTORIA DEL RESULTADO FISCAL ESTRUCTURAL DEL SECTOR PÚBLICO NO FINANCIERO PARA LOS AÑOS FISCALES 2017, 2018, 2019, 2020 Y 2021                                                                                                    | Ejecutivo                     |
| 30502      | 26/08/2016           | Ley             | LEY QUE AUTORIZA LA PRÓRROGA EXTRAORDINARIA A LOS PROCESOS CONCURSALES QUE SE ENCUENTRE EN ETAPA DE DISOLUCIÓN Y<br>LIQUIDACIÓN EN MARCHA                                                                                                    | Ejecutivo                     |
| 30504      | 30/09/2016           | Ley             | LEY QUE AUTORIZA AL SEGURO INTEGRAL DE SALUD (SIS) PARA EFECTUAR MODIFICACIONES PRESUPUESTARIAS A NIVEL INSTITUCIONAL A FAVOR<br>DE DIVERSOS PLIEGOS DEL GOBIERNO NACIONAL Y DE LOS GOBIERNOS REGIONALES                                                        | Ejecutivo                     |
| 30506      | 06/10/2016           | Ley             | LEY QUE DELEGA EN EL PODER EJECUTIVO LA FACULTAD DE LEGISLAR EN MATERIA DE REACTIVACIÓN ECONÓMICA Y FORMALIZACIÓN, SEGURIDAD<br>CIUDADANA, LUCHA CONTRA LA CORRUPCIÓN, AGUA Y SANEAMENTO Y REORGANIZACIÓN DE PETROPERÚ S.A.                                     | Ejecutivo                     |
| 30507      | 18/10/2016           | Ley             | LEY QUE AUTORIZA TRANSFERENCIA DE PARTIDAS EN EL PRESUPUESTO DEL SECTOR PÚBLICO PARA EL AÑO FISCAL 2016, DEL MINISTERIO DE<br>EDUCACIÓN A FAVOR DEL MINISTERIO DE SALUD A FIN DE ADOPTAR MEDIDAS PARA RECUPERAR LA CAPACIDAD OPERATIVA Y LA CONTINUIDAD         | Ejecutivo                     |
| 30508      | 20/10/2016           | Ley             | LEY QUE MODIFICA EL PLAZO. PARA LA IMPLEMENTACIÓN DEL QUINTO TRAMO DE LOS AUMENTOS PROGRESIVOS DE INGRESOS APLICABLE AL PERSONAL MILITAR DE LAS FUERZAS ARMADAS Y POLICIAL DE LA POLICÍA NACIONAL DEL PERÚ                                                      | Ejecutivo                     |
| 30512      | 31/10/2016           | Ley             | LEY DE INSTITUTOS Y ESCUELAS DE EDUCACIÓN SUPERIOR Y DE LA CARRERA PÚBLICA DE SUS DOCENTES                                                                                                    | Congreso                      |
| 30513      | 03/11/2016           | Ley             | LEY QUE ESTABLECE DISPOSICIONES PARA EL FINANCIAMIENTO DE PROYECTOS DE INVERSIÓN PÚBLICA Y DICTA OTRAS MEDIDAS PRIORITARIAS                                                                                                    | Ejecutivo                     |
| 30514      | 09/11/2016           | Ley             | LEY QUE INCORPORA EL LITERAL J) AL ARTÍCULO 9 DE LA LEY 26872, LEY DE CONCILIACIÓN, MODIFICADA POR LA LEY 25876, MEDIANTE EL CUAL SE<br>ESTABLECE QUE NO RESULTA EXIGIBLE LA CONCILIACIÓN EXTRAJUDICIAL A LAS ACCIONES LEGALES INDEMNIZATORIAS EJERCIDAS POR LA | Ejecutivo                     |
| 30515      | 23/11/2016           | Ley             | LEY QUE MODIFICA LA LEY 29488, LEY QUE CREA LA UNIVERSIDAD NACIONAL DE CAÑETE                                                                                                    | Ejecutivo                     |
| 30517      | 29/11/2016           | Ley             | LEY QUE DECLARA DE NECESIDAD PÚBLICA E INTERÉS NACIONAL LA EJECUCIÓN DEL PROYECTO ESPECIAL BINACIONAL PUYANGO TUMBES                                                                                                    | Ejecutivo                     |
| 30518      | 01/12/2016           | Ley             | LEY DE PRESUPUESTO DEL SECTOR PÚBLICO PARA EL AÑO FISCAL 2017                                                                                                    | Ejecutivo                     |
| 30519      | 01/12/2016           | Ley             | LEY DE EQUILIBRIO FINANCIERO DEL PRESUPUESTO DEL SECTOR PÚBLICO PARA EL AÑO FISCAL 2017                                                                                                    | Ejecutivo                     |
| 30520      | 01/12/2016           | Ley             | LEY DE ENDEUDAMIENTO DEL SECTOR PÚBLICO PARA EL AÑO FISCAL 2017                                                                                                    | Ejecutivo                     |
| 30521      | 07/12/2016           | Ley             | LEY QUE MODIFICA LA LEY 30161, LEY QUE REGULA LA PRESENTACIÓN DE DECLARACIÓN JURADA DE INGRESOS, BIENES Y RENTAS DE LOS<br>FUNCIONARIOS Y SERVIDORES PÚBLICOS DEL ESTADO, CON LA FINALIDAD DE EXTENDER LA REFERIDA OBLIGACIÓN A TODOS LOS FUNCIONARIOS          | Ejecutivo                     |
| 30522      | 07/12/2016           | Ley             | LEY QUE AUTORIZA AL MINISTERIO DE SALUD PARA REALIZAR MODIFICACIONES PRESUPUESTARIAS PARA LA IMPLEMENTACIÓN DE LAS ACCIONES<br>PREVISTAS EN EL DECRETO LEGISLATIVO 1153                                                                                         | Ejecutivo                     |
| 30524      | 12/12/2016           | Ley             | LEY DE PRÓRROGA DEL PAGO DEL IMPUESTO GENERAL A LAS VENTAS (IGV) PARA LA MICRO Y PEQUEÑA EMPRESA - 'IGV JUSTO'                                                                                                    | Ejecutivo                     |
| 30525      | 14/12/2016           | Ley             | LEY QUE MODIFICA LA LEY 30001 LEY DE REINSERCIÓN ECONÓMICA Y SOCIAL PARA EL MIGRANTE RETORNADO, Y RESTABLECE LOS BENEFICIOS<br>TRIBUTARIOS                                                                                                    | Ejecutivo                     |

## Al hacer click en Excel, el resultado de la consulta se exporta a un Excel:

| 10111           |                    |                         |                           |                                                                                                    |                                                                 |                                                              |                                          |                                                      | 19/07/2021 21:   |  |
|-----------------|--------------------|-------------------------|---------------------------|----------------------------------------------------------------------------------------------------|-----------------------------------------------------------------|--------------------------------------------------------------|------------------------------------------|------------------------------------------------------|------------------|--|
| ONGRESO         |                    |                         |                           |                                                                                                    | LEVES                                                           |                                                              |                                          |                                                      |                  |  |
| PÚBLICA         |                    |                         |                           |                                                                                                    | LETES                                                           |                                                              |                                          |                                                      |                  |  |
| eriodo Parlamer | itario: Perío      | do Parlamentario 2016 - | 2021                      | Por Tipo de Acuerdo:                                                                                                    | Ley                                                             |                                                              | Por Número:                              | -                                                    |                  |  |
| or Fecha de:    | -                  |                         |                           | Promulgado por:                                                                                                    | -                                                               |                                                              | Por Palabra:                             |                                                      |                  |  |
|                 |                    |                         |                           |                                                                                                    |                                                                 |                                                              |                                          | T                                                    | otal Proyectos:5 |  |
|                 |                    |                         |                           |                                                                                                    |                                                                 |                                                              |                                          |                                                      |                  |  |
| Número Ley      | Fecha<br>Publicaci | ón Tipo de Acuerdo      |                           |                                                                                                    |                                                                 | Titulo                                                       |                                          |                                                      | Promulgado po    |  |
| 30499           | 25/08/20           | 16 Ley                  | LEY QUE ES<br>AÑOS FISCAL | TABLECE LA TRAYECTOR<br>ES 2017, 2018, 2019, 2020                                                                                                    | IA DEL RESULTADO FIS<br>Y 2021                                  | CAL ESTRUCTURAL                                              | DEL SECTOR PÚBLIC                        | O NO FINANCIERO PARA LOS                             | Ejecutivo        |  |
| 30502           | 26/08/20           | 16 Ley                  | LEY QUE A                 | IUE AUTORIZA LA PRÓRROGA EXTRAORDINARIA A LOS PROCESOS CONCURSALES QUE SE ENCUENTRE EN ETAPA DE E<br>UCIÓN Y LIQUIDACIÓN EN MARCHA                                                                 |                                                                 |                                                              |                                          |                                                      |                  |  |
| 30504           | 30/09/20           | 16 Ley                  | LEY QUE A                 | QUE AUTORIZA AL SEGURO INTEGRAL DE SALUD (SIS) PARA EFECTUAR MODIFICACIONES PRESUPUESTARIAS A NIVEL E,<br>TUCIONAL A FAVOR DE DIVERSOS PLIEGOS DEL GOBIERNO NACIONAL Y DE LOS GOBIERNOS REGIONALES |                                                                 |                                                              |                                          |                                                      |                  |  |
| 30506           | 06/10/20           | 16 Ley                  | LEY QUE D                 | ELEGA EN EL PODER<br>IÓN, SEGURIDAD CIUDAI                                                                                                    | EJECUTIVO LA FACULT<br>DANA, LUCHA CONTRA                       | TAD DE LEGISLAR<br>LA CORRUPCIÓN,                            | EN MATERIA DE RE<br>AGUA Y SANEAMIEN     | EACTIVACIÓN ECONÓMICA Y<br>ITO Y REORGANIZACIÓN DE   | Ejecutivo        |  |
| 30507           | 18/10/20           | 16 Ley                  | LEY QUE AU<br>MINISTERIO  | TORIZA TRANSFERENCIA<br>DE EDUCACIÓN A FAVOR                                                                                                    | DE PARTIDAS EN EL PE<br>DEL MINISTERIO DE S/                    | RESUPUESTO DEL S<br>ALUD A FIN DE ADO                        | ECTOR PÚBLICO PAR<br>PTAR MEDIDAS PARA   | RA EL AÑO FISCAL 2016, DEL<br>RECUPERAR LA CAPACIDAD | . Ejecutivo      |  |
| 30508           | 20/10/20           | 16 Ley                  | LEY QUE MO<br>APLICABLE A | DIFICA EL PLAZO PARA<br>L PERSONAL MILITAR DE L                                                                                                    | LA IMPLEMENTACIÓN D<br>AS FUERZAS ARMADAS 1                     | EL QUINTO TRAMO I<br>Y POLICIAL DE LA POL                    | DE LOS AUMENTOS P<br>JCÍA NACIONAL DEL P | ROGRESIVOS DE INGRESOS<br>ERÚ                        | Ejecutivo        |  |
| 30512           | 31/10/20           | 16 Ley                  | LEY DE INST               | TUTOS Y ESCUELAS DE E                                                                                                    | DUCACIÓN SUPERIOR Y                                             | DE LA CARRERA PÚE                                            | LICA DE SUS DOCEN                        | TES                                                  | Congreso         |  |
| 30513           | 03/11/20           | 16 Ley                  | LEY QUE ES<br>PRIORITARIA | TABLECE DISPOSICIONES<br>S                                                                                                    | PARA EL FINANCIAMIEN                                            | NTO DE PROYECTOS                                             | DE INVERSIÓN PÚBL                        | ICA Y DICTA OTRAS MEDIDAS                            | Ejecutivo        |  |
| 30514           | 09/11/20           | 16 Ley                  | LEY QUE IN<br>MEDIANTE E  | CORPORA EL LITERAL J)<br>L CUAL SE ESTABLECE<br>DRIAS EJERCIDAS POR LA                                                                                                    | AL ARTÍCULO 9 DE LA<br>QUE NO RESULTA EXI<br>CONTRALORÍA GENERA | LEY 26872, LEY DE<br>IGIBLE LA CONCILIA<br>L DE LA REPÚBLICA | CONCILIACIÓN, MOE<br>CIÓN EXTRAJUDICIAL  | DIFICADA POR LA LEY 29876<br>A LAS ACCIONES LEGALES  | Ejecutivo        |  |
| 30515           | 23/11/20           | 16 Ley                  | LEY QUE MO                | DIFICA LA LEY 29488, LEY 0                                                                                                    | QUE CREA LA UNIVERSID                                           | AD NACIONAL DE CA                                            | ÑETE                                     |                                                      | Ejecutivo        |  |
| 30517           | 29/11/20           | 16 Ley                  | LEY QUE DE<br>TUMBES      | CLARA DE NECESIDAD PÚ                                                                                                    | JBLICA E INTERÉS NACIO                                          | ONAL LA EJECUCIÓN                                            | DEL PROYECTO ESP                         | ECIAL BINACIONAL PUYANGO                             | Ejecutivo        |  |
| 30518           | 01/12/20           | 16 Ley                  | LEY DE PRES               | SUPUESTO DEL SECTOR P                                                                                                    | ÚBLICO PARA EL AÑO FI                                           | SCAL 2017                                                    |                                          |                                                      | Ejecutivo        |  |

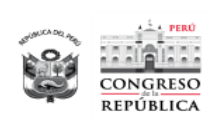

#### 4.3.2.2.4 Reporte Detallado

Al hacer click en esta opción se mostrará el reporte detallado por cada ley que se muestra en los resultados de la consulta.

|                                                       |                                                   | ÁREA DE TRÂMITE Y DIGITALIZACIÓN<br>19/07/2021 21:                                                                                               |
|-------------------------------------------------------|---------------------------------------------------|----------------------------------------------------------------------------------------------------|
| ONGRESO                                               |                                                   | LEYES                                                                                                    |
| EPÚBLICA                                              | Período Parlame                                   | ntario: Periodo Parlamentario 2016 - 2021 - Tipo de Acuerdo: Ley                                                                                 |
| Número Ley:<br>30499                                  | Fec Publicación:<br>25/08/2016                    | Tipo de Acuerdo:<br>Ley                                                                                                    |
| Título:<br>LEY QUE ESTABLE<br>FISCALES 2017, 20       | CE LA TRAYECTORIA DEL R<br>18, 2019, 2020 Y 2021  | ESULTADO FISCAL ESTRUCTURAL DEL SECTOR PÚBLICO NO FINANCIERO PARA LOS AÑOS                                                                       |
| Proyectos:<br>Comisiones:                             | 00008<br>Presupuesto y Cuenta                     | General de la República                                                                                                    |
|                                                       |                                                   |                                                                                                    |
| Número Ley:<br>30502                                  | Fec Publicación: 26/08/2016                       | Tipo de Acuerdo:<br>Ley                                                                                                    |
| <b>Título:</b><br>LEY QUE AUTORIZ<br>Y LIQUIDACIÓN EN | A LA PRÓRROGA EXTRAORI<br>MARCHA                  | DINARIA A LOS PROCESOS CONCURSALES QUE SE ENCUENTRE EN ETAPA DE DISOLUCIÓN                                                                       |
| Proyectos:                                            | 00002, 00088                                      |                                                                                                    |
| Comisiones:                                           | Defensa del Consumid                              | or y Organismos Reguladores de los Servicios Públicos; Economía, Banca, Finanzas e                                                               |
| Número Ley:<br>30504                                  | Fec Publicación:<br>30/09/2016                    | Tipo de Acuerdo:<br>Ley                                                                                                    |
| Título:<br>LEY QUE AUTORIZ<br>INSTITUCIONAL A F       | A AL SEGURO INTEGRAL DE<br>AVOR DE DIVERSOS PLIEG | SALUD (SIS) PARA EFECTUAR MODIFICACIONES PRESUPUESTARIAS A NIVEL<br>OS DEL GOBIERNO NACIONAL Y DE LOS GOBIERNOS REGIONALES                       |
| Proyectos:                                            | 00170                                             |                                                                                                    |
| Comisiones:                                           | Presupuesto y Cuenta                              | General de la República; Salud y Población                                                                                                    |
| Número Ley:<br>30506                                  | Fec Publicación:<br>06/10/2016                    | Tipo de Acuerdo:<br>Ley                                                                                                    |
| Título:<br>LEY QUE DELEGA I                           | EN EL PODER EJECUTIVO LA                          | A FACULTAD DE LEGISLAR EN MATERIA DE REACTIVACIÓN ECONÓMICA Y FORMALIZACIÓN<br>CORRUPCIÓN, AGUA Y SANEAMIENTO Y REORGANIZACIÓN DE PETROPERÚ S.A. |
| SEGURIDAD CIUDA                                       | 00228                                             |                                                                                                    |
| Proyectos:                                            | Out of the Desidence                              | ento                                                                                                    |
| Proyectos:<br>Comisiones:                             | Constitucion y Regiam                             |                                                                                                    |

#### 4.3.2.2.5 Proyectos de Ley

Para visualizar los proyectos relacionados con la ley, deberá hacer click en el icono de Proyectos de Ley de la Ley seleccionada y se visualizará una pantalla mostrando la información correspondiente. Así mismo se podrá sacar un Reporte Resumen y Detallado del resultado de los Proyectos de Ley asociados a la Ley y también se podrá visualizar los proyectos agrupados haciendo click en el icono de proyectos agrupados del proyecto de ley seleccionado.

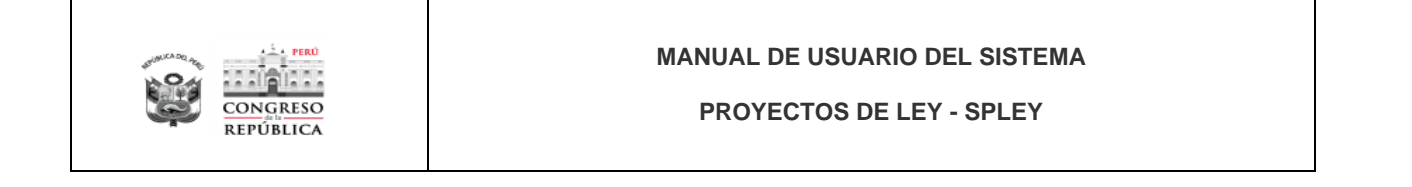

| oyectos               |                          |                                                                                                    |           |                                                    |                            |                                              |           |
|-----------------------|--------------------------|----------------------------------------------------------------------------------------------------|-----------|----------------------------------------------------|----------------------------|----------------------------------------------|-----------|
| RESULTAD              | OS                       |                                                                                                    |           |                                                    | 🗅 Report                   | e Resumen 🔲 🗏 Reporte                        | Detallado |
| NÚMERO DE<br>PROYECTO | FECHA DE<br>PRESENTACIÓN | τίτυιο                                                                                             | ESTADO    | DESCRIPCIÓN                                        | FECHA DEL ÚLTIMO<br>ESTADO | AUTORES                                      | Accion    |
| 00002/2016-PE         | 04/08/2016               | LEY QUE MODIFICA EL NUMERAL 74.2 DEL ART. 74 DE LA LEY 27809-<br>LEY GENERAL DEL SISTEMA CONCURSAL | Publicado | Ley N° 30502/ al Archivo<br>15.03.2017; 26 folios) | 27/08/2016                 | Poder Ejecutivo (Con<br>carácter de Urgente) |           |
| 00088/2016-CR         | 19/08/2016               | SISTEMA;CONCURSAL L27809/MODIFICA ART. 74 DE LA LEY GENERAL<br>DEL                                 | Publicado | Ley N° 30502/ al Archivo<br>15.03.2017; 26 folios) | 27/08/2016                 | LGalarreta                                   |           |

#### 4.3.2.3 Proyectos de Ley por Bloques

Al hacer click en esta opción se mostrará la pantalla con los filtros para realizar la búsqueda de los Proyectos de Ley por Bloques que ud requiera, estos filtros funcionan de forma individual.

| CONCRESS<br>REPÚBLICA                               | PROYECTOS DE LEY            |                 |                   | LUNDULLU LUDA AMARITIA, MUNTI CHAVEZ<br>AREA DE PROVECTOS<br>OPENDOR EPROVENTE |
|-----------------------------------------------------|-----------------------------|-----------------|-------------------|--------------------------------------------------------------------------------|
| ir a proyecto PROCESOS                              | CONSULTAS DE PROYECTOS DE L | EY POR BLOQUES  |                   |                                                                                |
| Proyectos de Ley<br>REPORTES<br>Proyectos de Ley    | Periodo: 2021-2026          | V Por Firmantes | ✓ Seleccione Tipo | ✓ Seleccione firmante ✓           ♥ Buscar                                     |
| Normas Aprobadas<br>Proyectos de Ley por<br>Bloques |                             |                 |                   |                                                                                |

#### 4.3.2.3.1 Buscar

Una vez seleccionados los filtros a aplicar, deberá hacer click en el botón "Buscar" y en la parte inferior se mostrarán los resultados de la consulta realizada.

| C C             | PROYECTOS                   | DE LEY                   |                                                                                                    |                                                 | CONSUELO LUISA AN                                                                                                    | AREA DE PROYECT<br>OPERADOR EXPEDIE |
|-----------------|-----------------------------|--------------------------|----------------------------------------------------------------------------------------------------|-------------------------------------------------|----------------------------------------------------------------------------------------------------|-------------------------------------|
| Rý              | CONSULTAS<br>Perioda: 2021- | DE PROYECTO              | S DE LEY POR BLOQUES                                                                                                    | Seleccione p                                    | roponente                                                                                                    | V Buscar                            |
| adas<br>.ey por | RESULTADO                   | )S                       |                                                                                                    |                                                 |                                                                                                    | 🗄 Reporte                           |
|                 | PROVECTO DE LEY             | FECHA DE<br>PRESENTACIÓN | τίτυιο                                                                                                    | ESTADO                                          | DESCRIPCIÓN                                                                                                    | GRUPO<br>PARLAMENTARIO              |
|                 | COLEGIOS PROFESI            | IONALES                  |                                                                                                    |                                                 |                                                                                                    |                                     |
|                 | 00488/2021-CP               | 19/10/2021               | LEY DE REFORMA CONSTITUCIONAL QUE MODIFICA EL ARTÍCULO 179, NUMERAL 3 - ELECCIÓN DEL REPRESENTANTE DE LOS ABOGADOS AL JURADO NACIONAL DE ELECCIONES                                                                                                    | En comisión                                     | Constitución y Reglamento                                                                                                    |                                     |
|                 | CONGRESO                    |                          |                                                                                                    |                                                 |                                                                                                    |                                     |
|                 | 00003/2021-CR               | 05/08/2021               | LEV DE REFORMA CONSTITUCIONAL DEL ARTÍCULO 133 SOBRE LA CUESTIÓN DE CONFIANZA                                                                                                    | Publicado en el<br>Diario Oficial El<br>Peruano |                                                                                                    | Podemos Perú                        |
|                 | 00004/2021-CR               | 10/08/2021               | LEV QUE DECLARA DE INECISION D'ABLCA E INTERÉS INACONAL LA RECURRIACIÓN, CONSTRUIZÓN Y PROTECIÓN DE LA PESCA<br>ANCESTRUL EL CAMUNTO DE L'INDERAL V LA CRIACIÓN DE LOS BALSARES EN EL DETRITO DE PRIMITEL PROVINCIA DE CHICURO,<br>DERUZEMBENTO DE LARBANEQUE | Dictamen                                        | LEY QUE DECLARA DE INTERÉS NACIONAL LA RECUPERACIÓN,<br>CONSERVACIÓN Y PROTECCIÓN DE LA PESCA ARTESANAL EN CABALUTIO<br>DE TOTORA Y LA CREACIÓN DE BALSARES MARA EL CULTINO DE TOTORA<br>DE LOSTRATO DE PRIMETRE, PROVINCIA DE CHICLAVIO, DEPARTAMENTO<br>DE LAMBAYEQUE (EN RELATORÍA 05/11/21) | Renovación Popula                   |
|                 | 00005/2021-CR               | 10/08/2021               | LEV QUE MODIFICA EL ARTÍCULO E, NUMERAL 2) LITERAL I) DE LA LEV 29158 LEV ORGÁNICA DEL PODER EJECUTIVO                                                                                                    | Texto Sustitutorio                              | TEXTO SUSTITUTORIO CONSENSUADO DE LAS COMISIONES DE<br>DESCENTRALIZACIÓN Y DE CONSTITUCIÓN                                                                                                    | Renovación Popula                   |
|                 | 00006/2021-CR               | 10/08/2021               | LEY DE INTERPRETACIÓN DEL USO DE LA CUESTIÓN DE CONVIANZA REQUIADA EN LA CONSTITUCIÓN POLÍTICA DEL PERÚ                                                                                                    | Publicado en el<br>Diario Oficial El<br>Peruano |                                                                                                    | Acción Popular                      |
|                 | 00007/2021-CR               | 10/08/2021               | LEY QUE MODIFICA LOS ARTÍCULOS 9' Y 10' DE LA LEY ORGÁNICA DEL TRIBUNIAL CONSTITUCIONAL                                                                                                    | En comisión                                     | Constitución y Reglamento                                                                                                    | Renovación Popula                   |

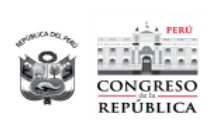

#### 4.3.2.3.2 Reporte

Una vez que se obtienen resultados de la consulta con los filtros aplicados, se visualizan el botón para obtener el "Reporte", al hacer click en este botón abre automáticamente otra pestaña en el navegador con el reporte. Desde esta pantalla se puede imprimir y/o descargar.

| CONGRESO         |             | PROYECTOS DE LEY F                                                                                                    | OR PROPO                                         | SISTEMA                                                                                                    | DE PROYECTOS DE LEY<br>14/02/2022 17:10:35     |
|------------------|-------------|----------------------------------------------------------------------------------------------------|--------------------------------------------------|----------------------------------------------------------------------------------------------------|------------------------------------------------|
| Periodo Parlamen | tario :     | 2021-2026                                                                                                    |                                                  |                                                                                                    |                                                |
| PROVECTO P       | RESENTACIÓN | TITULO                                                                                                    | ESTADO                                           | DESCRIPCIÓN                                                                                                    | GRUPO PARLAMENTARIO                            |
| COLEGIOS PROP    | FESIONALE   | 5                                                                                                    |                                                  |                                                                                                    |                                                |
| 00488/2021-CP    | 2021-10-19  | LEY DE REFORMA CONSTITUCIONAL QUE MODIFICA EL ARTÍCULO 179. NUMERAL 3<br>- ELECCIÓN DEL REPRESENTANTE DE LOS ABOGADOS AL JURADO NACIONAL DE<br>ELECCIÓNES                                                                                                    | EN COMISIÓN                                      | Constitución y Reglamento                                                                                                    |                                                |
| Cantidad de p    | royectos:   | 1                                                                                                    |                                                  |                                                                                                    |                                                |
| CONGRESO         |             |                                                                                                    |                                                  |                                                                                                    |                                                |
| 00003/2821-CR    | 2021-08-05  | LEY DE REFORMA CONSTITUCIONAL DEL ARTÍCULO 133 SOBRE LA CUESTIÓN DE CONPLAYZA                                                                                                    | PUBLICADO EN EL<br>DIARIO OFICIAL EL             | t                                                                                                    | PODEMOS PERÚ                                   |
| 00004/2021-CR    | 2021-08-10  | LEY QUE OFCUARA DE INCORDUD PUBLICA E INTERÉS NUCIENIL LA<br>RECURRENCIÓN CONTERNICIÓN Y INTERCECIÓN DE LA PESCA AVACETRAL EN<br>CABALLITO DE TOTORA Y LA CREACIÓN DE LOS BALEARES EN EL DESTRITO DE<br>PRIMENTEL PROVINCIA DE CHICLAYO, DEPARTAMENTO DE LAMBAYEQUE | DICTAMEN                                         | LEY OUE DECLARA DE INTERÉS NACIONAL LA<br>RECURRENCIAL CONSERVACIÓN Y PROTECCIÓN DE LA<br>PESCA ARTESANAL EN CABALLOTO DE TOTORA Y LA<br>CREACIÓN DE RALSARES RARA EL CULTIVO<br>DE TOTORA EN LA<br>DESTRUTO DE LARRAN EN CULTIVO DE TOTORA EN EL<br>DISTRITO DE INRENTEL PROVINCIA DE CHICLINO<br>DEPARTAMENTO DE LARRANCOLE EN PELLITORÍA 6911021 | RENOVACIÓN POPULAR                             |
| 00005/2021-CR    | 2021-08-10  | LEY QUE MODIFICA EL ARTÍCULO 8. NUMERIA, 2) LITERAL I) DE LA LEY 29158 LEY<br>ORDANCA DEL PODER EJECUTIVO                                                                                                    | TEXTO                                            | TEXTO SUSTITUTORIO CONSENSUADO DE LAS COMBIONES<br>DE DESCENTRALIZACIÓN Y DE CONSTITUCIÓN                                                                                                    | RENOVACIÓN POPULAR                             |
| 00006/2021-CR    | 2021-05-10  | LEV DE INTERPRETACIÓN DEL USO DE LA CUESTIÓN DE CONFIANZA REGULADA<br>EN LA CONSTITUCIÓN POLITICA DEL PERU                                                                                                    | PUBLICADO EN EL<br>DIARIO OFICIAL EL<br>PERLIMIO | 1                                                                                                    | ACCIÓN POPULAR                                 |
| 00007/2021-CR    | 2021-08-10  | LEY QUE MODIFICA LOS ARTÍCULOS 9' Y 10' DE LA LEY ORGÂNICA DEL TRIBUNAL<br>CONSTITUCIONAL                                                                                                    | EN COMISIÓN                                      | Constitución y Reglamento                                                                                                    | RENOVACIÓN POPULAR                             |
| 00008/2121-CR    | 2021-08-10  | LEY QUE DERODA EL DECRETO DE URGENCIA 036-2020. DECRETO DE URGENCIA<br>QUE ESTABLECE MEDIDAS COMPLEMENTARIAS PARA INTIGAR LOS EFECTOS<br>ECONÓMICOS CAUSADOS A LOS TRABAJADORES EMPLEADORES ANTE EL COVID-<br>19 Y OTRAS MEDIDAS.                                   | EN COMISIÓN                                      | Trabajo y Seguridad Social                                                                                                    | JUNTOS POR EL PERÚ                             |
| 00009/2021-CR    | 2021-08-11  | LEY DE LAS OLLAS COMUNES                                                                                                    | EN COMSIÓN                                       | Inclusión Social y Personas con Discapacidad                                                                                                    | JUNTOS POR EL PERÚ                             |
| 00010/2021-CR    | 2021-66-11  | LEY QUE MODIFICA EL SISTEMA DE PAGO DE DEVENGADO PARA EL IMPUESTO A<br>LA RENTA PARA LAS MICRO: PEQUENA Y MEDIANA EMPRESAS                                                                                                    | EN COMISIÓN                                      | Producción, Micro y Pequeña Empresa y Cooperativas                                                                                                    | PERÙLIBRE                                      |
| 00011/2021-CR    | 2021-08-11  | LEV QUE DECLARA EN EMERGENCIA LA EDUCACIÓN Y LA CARRERA PUBLICA<br>MAGISTERIAL                                                                                                    | EN COMISIÓN                                      | Educación, Juventud y Deporte                                                                                                    | PERÚ LIBRE                                     |
| 00012/2021-CR    | 2021-08-11  | LEV QUE FORTALECIMIENTO DEL PROCESO ESPECIAL DE COLABORACIÓN EPICAZ<br>DEL CÓDIGO PROCESAL PENIAL                                                                                                    | EN COMSIÓN                                       | Justicia y Derechos Humanoe                                                                                                    | JUNTOS POR EL PERÚ                             |
| 00013/2021-CR    | 2021-08-12  | LEY DEL FONDO DE INCLUSIÓN SOCIAL - SOLIDARIO 'OLLAS COMUNES'- HAMBRE<br>CERO                                                                                                    | EN COMISIÓN                                      | Inclusión Social y Personas con Discapacidad                                                                                                    | AVANZA PAÌS - PARTIDO<br>DE INTEGRACIÓN SOCIAL |
| 00014/2021-CR    | 2021-06-12  | LEY QUE CREA UN RÉGIMEN TRIBUTARIO TRIANSITORIO DE EMERGENCIA PARA LA<br>REACTIVACIÓN DE LA ACTIVIDAD TURISTICA NACIONAL                                                                                                    | EN COMISIÓN                                      | Economia, Banca, Finanzas e Inteligencia Financiera                                                                                                    | AVANZA PAÍS - PARTIDO<br>DE INTEGRACIÓN SOCIAL |
| 00015/2021-CR    | 2021-08-12  | LEV QUE PROMUEVE LA COMPRA DEL ESTADO DE PRODUCTOS HIDROLÓGICOS A<br>PESCADORES ARTESANALES                                                                                                    | DICTAMEN                                         | LEY DE PROMOCIÓN DEL CONSUMO Y ADQUISICIÓN DE<br>PRODUCTOS HOROBIOLÓGICOS POR LAS ENTIDADES DEL                                                                                                    | AVANZA PAÌS - PARTIDO<br>DE INTEGRACIÓN SOCIAL |